### ウィークエンド・シャッフル ーJSP入門ー

- 岐阜経済大学 経営学部 経営情報学科 井戸 伸彦 来歴:
  - 0.0版 2002年11月5日
  - 1.0版 2004年2月14日:全面見直し
  - 1.1版 2006年11月26日:(1.10,1.11)

#### スライドの構成

- ■(1)JSP
- ■(2)HTML
- ■(3)JSPでプログラミング
- ■(4)フォーム
- ■(5)JSPでのインタラクティブ Webページ

- ■(6)例題1:カード作成の拡 張
- ■(7)JSPについての整理
- ■(8)例題2:簡単な掲示板
- ■(9)課題:掲示板の拡張

### (0)前提

- ■本講座では、JSPを用いてインタラクティブなWebページを作成 する方法について説明します。
- ■次のスライドと関連があります。下記のスライドの内容を一部重 複して掲載しているところがあります。
  - Web関係
    - ◆「ヘンタイ良い子のWeb講座」
    - ◆「ツァラトストラ書〈Web 速習HTML入門 」
    - ◆「シャボン玉HTML フォーム入門 」
  - Java関係
    - ◆「シャバドゥビ、ジャバ Java覚書 」
    - ◆「ドゥビドゥバ、ジャバ 直感Javaのオブジェクト 」
  - eclipse関係
    - ◆「月に吠える eclipseによるJavaアプリケーション作成 」
    - ◆「ただ一疋の青い猫のかげ eclipseによるJavaサーブレット作成 」
- ■セキュリティについては、次の段階で学びます。本講座のプログラムには、安全でないものが含まれています。
- ■本資料にては、文字コードの指定を"Shift\_JIS"としています。これが適当でない環境においては、別の指定を行ってください。

### (1)インタラクティブなWebページのしくみ

#### ■JAVAサーブレット

 HTML文書がサーバ側に用意されているのではなく、HTML 文書を作成するプログラムが用意されています。これにより 送られてきたデータに基づくWebページが提供されます。

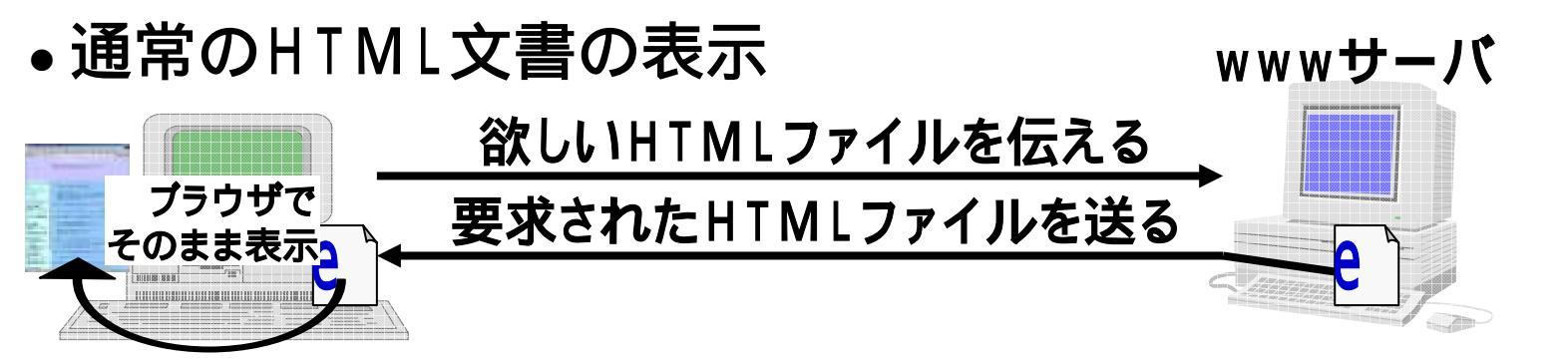

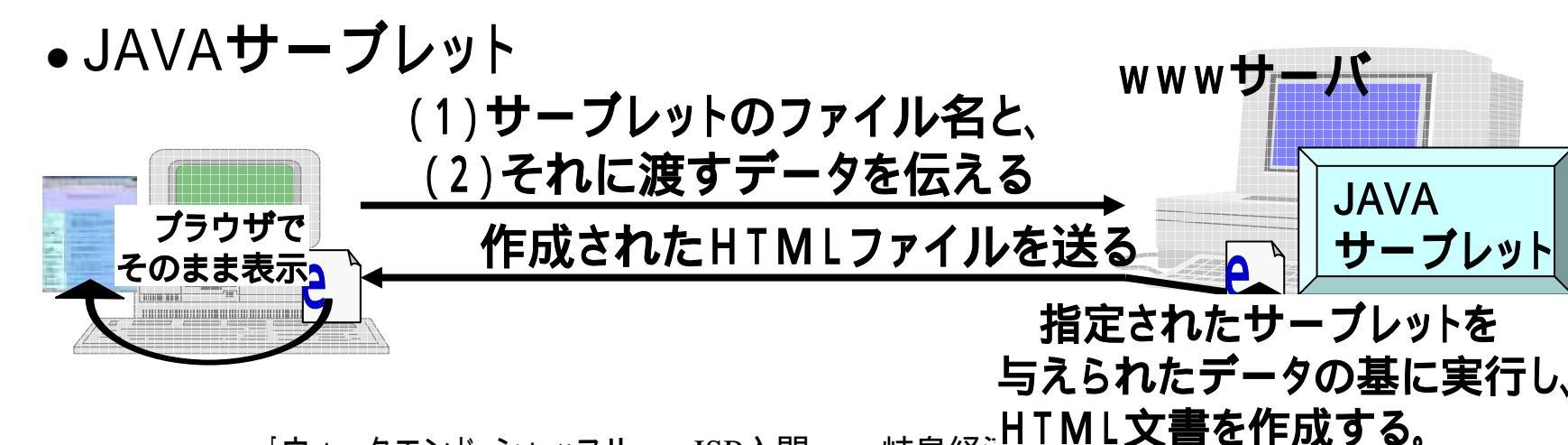

(1.1) HTML文書を作るプログラム

■文書を作成するプログラムといっても、難しく考える必要はありません。左下図のHTML文書は、右下図のJ avaサーブレットにより作成されます。すなわち、print 文を連ねて作成するHTML文書を出力する訳です。

<html>

<head>

```
<title>hello</title>
```

</head>

<body>

hello, world.

</body>

</html>

out.println("<html>¥n"); out.println("<head>¥n"); out.println("<title>"); out.println("hello"); out.println("</title>¥n"); out.println("</head>¥n"); out.println("<body>¥n"); out.println("hello, world.¥n"); out.println("hello, world.¥n"); out.println("</body>¥n"):

■このようにprint文を繰り返すやり方は、いささかうんざ りするものです。

### (1.2) J S P

#### ■JSP(Java Server Pages)では、直接HTMLを書くこと が出来ます。プログラムの部分だけをJavaで書いて、 これをHTMLの間に埋め込みます。

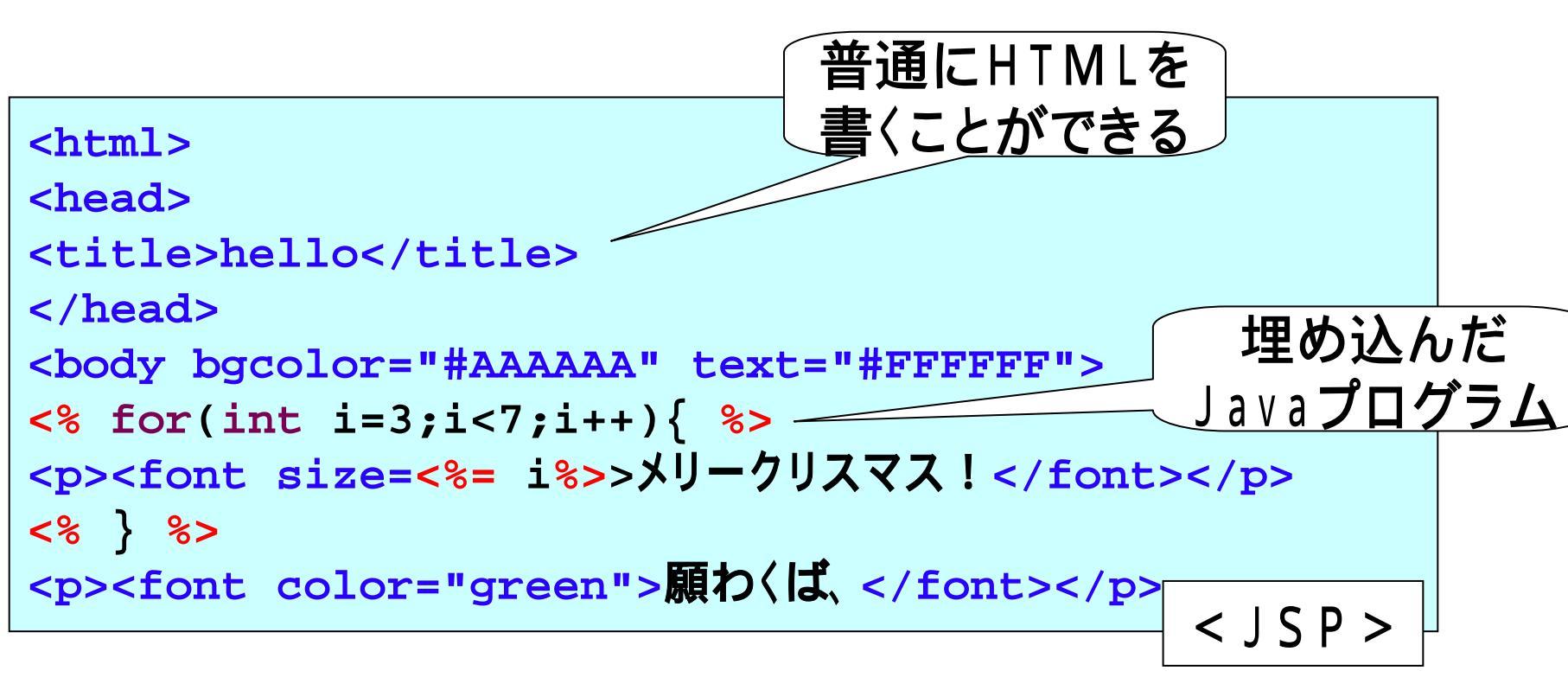

#### (1.3) サーバの構成 ■JSP(Javaサーブレット)を動かすWebサーバでは、次 のような構成が採られています。 <webサーバ> **JSP** eclipse上で、この <Webクライアント> ゙**サーブレ**ット) 環境を実現する ブラウザ Web Web webapp サーバ コンテナ Apache) (Tomcat)

■Javaサーブレットは、コンパイルしておく必要がありま すが、JSPの場合は、ファイルが変化すると自動でコン パイルが行われます。

■本スライドは、eclipse上の開発環境を前提としていま す。

### (1.4) eclipse

- ■eclipseは、Javaに対応したIDE(Interated Development Environment)ソフトウェアです。
- ■IDEとは、コンパイラやエディタ、デバッグツールなど、 プログラムの開発に必要なツールを統合したものです。
- ■岐阜経済大学内のWindowsPCでは、次のようにして 起動できます。

#### [スタート]-[すべてのプログラム]-[アプリケーション]-[eclipse]

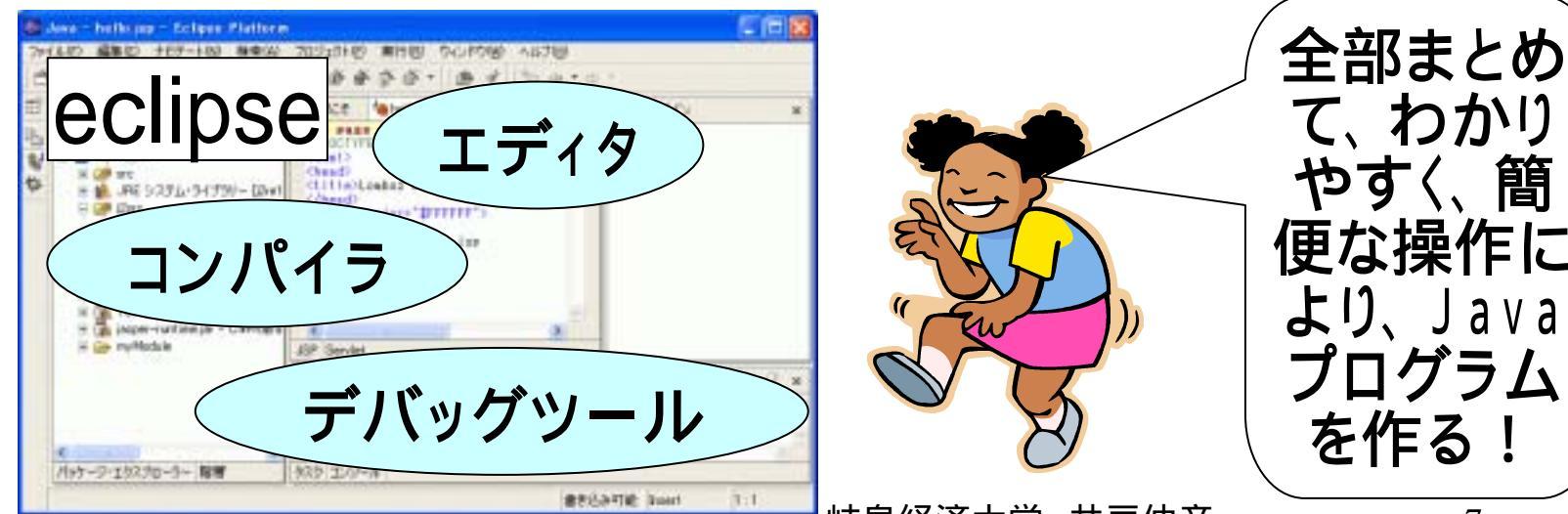

### (1.5)eclipseのビュー

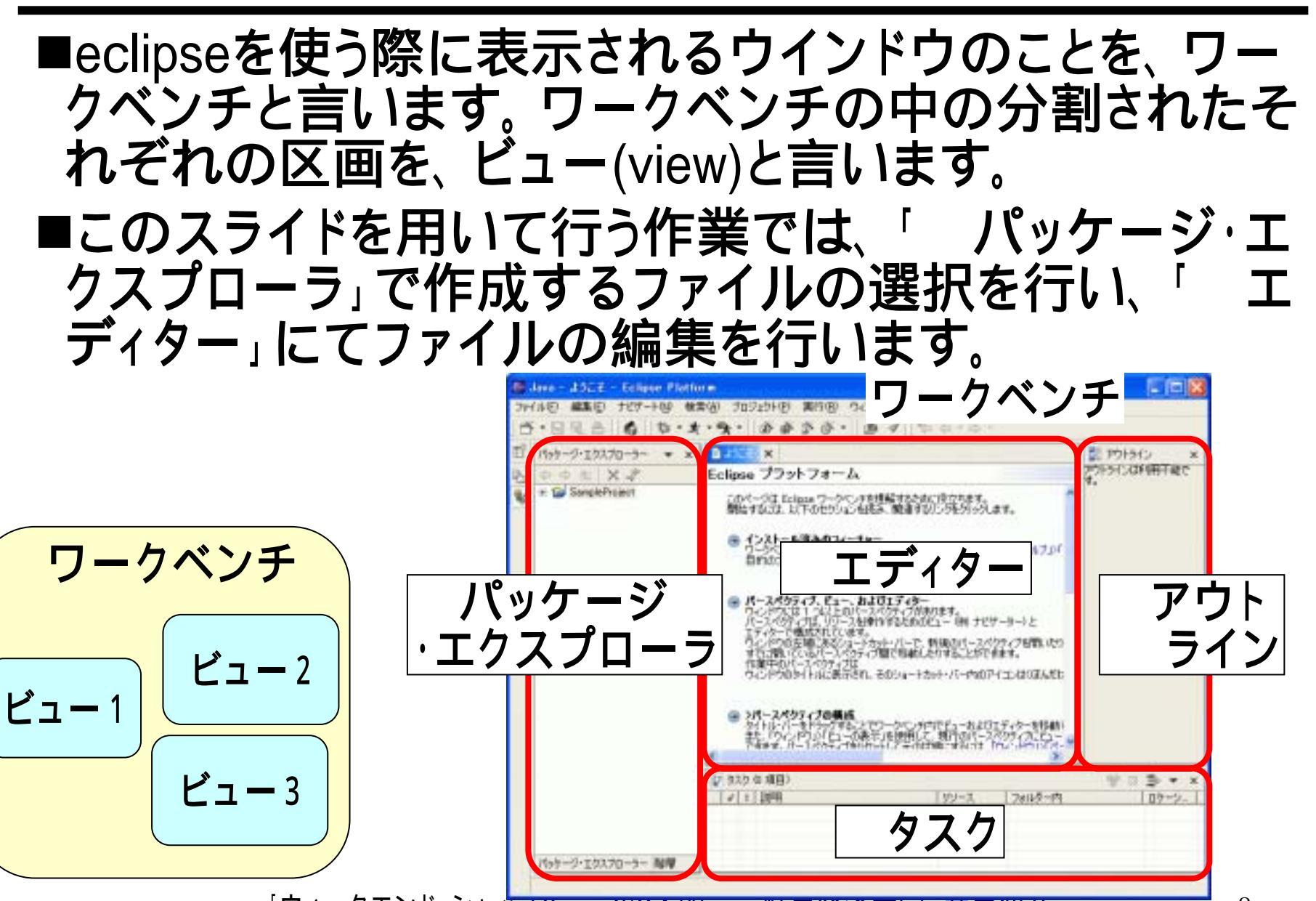

### (1.6)JSPプログラムの置き場所

### ■「パッケージ・エクスプローラ」では、作成するプログラムのおき場所を決めます。本スライドでは、場所に JSPファイルを置きます。

• JSPファイルの置き場所: [myProject]-[myWeb]

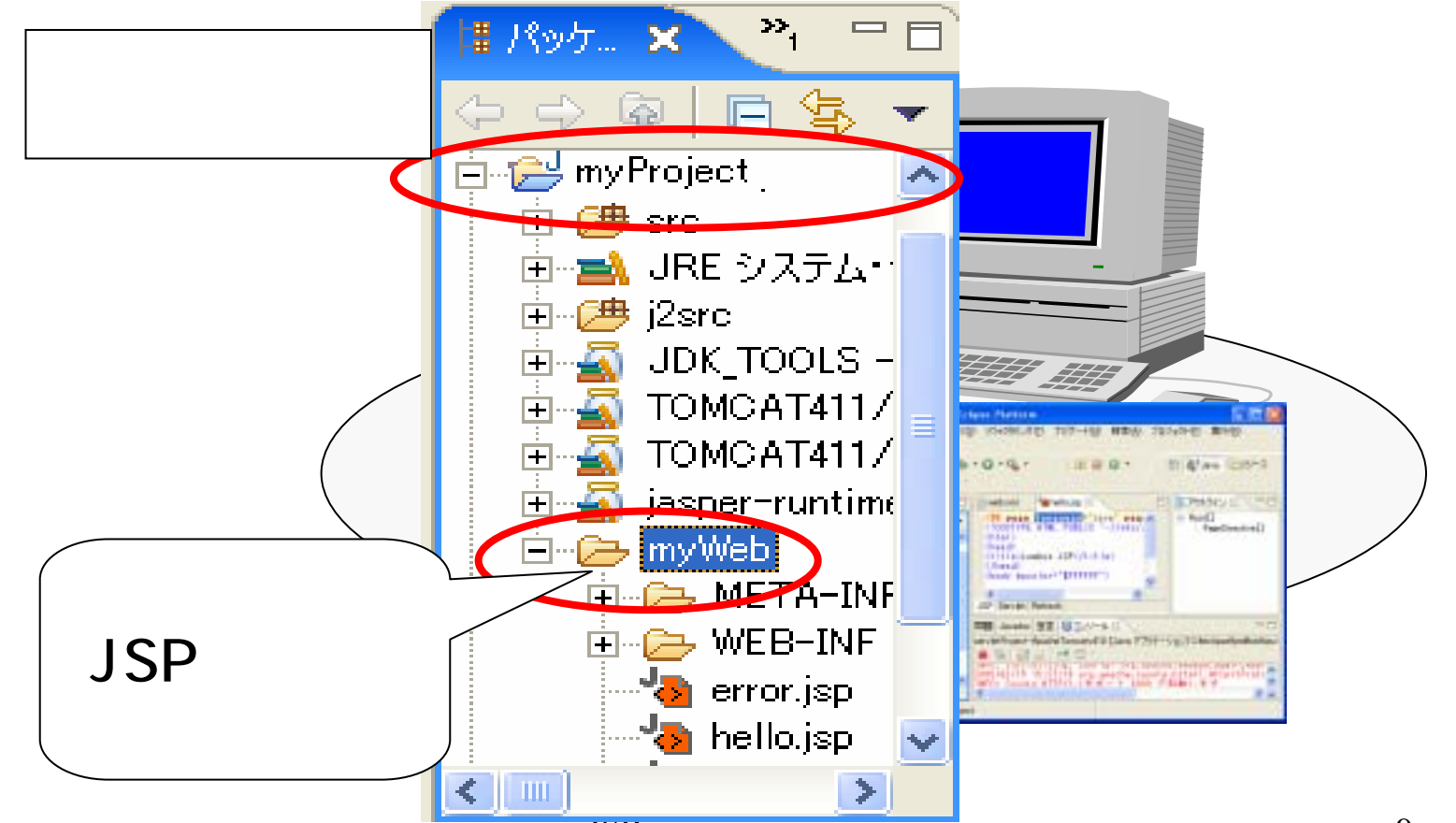

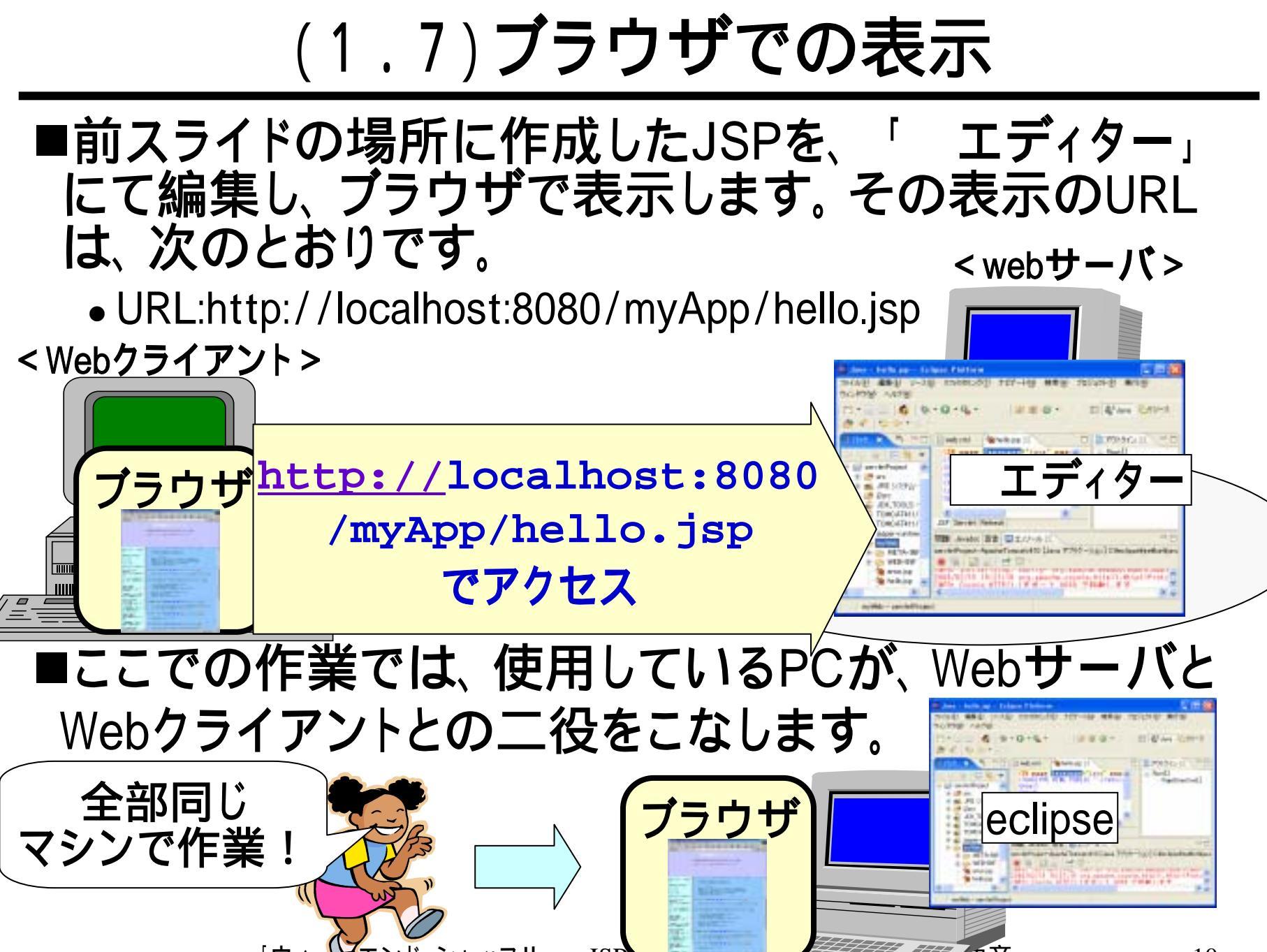

### (1.8.1) J S P の作成

■"Hello!"と表示する Ē はうこそ 「J) HelloW... 「J) TwoThr... 「設) ClassL... ペッケージ...ローラー 🖹 よう... 💈 **•** X Eclipse Java 開発ツール ... P-\$ \$ E ¥ \$ JSPを作成します。 🖃 😂 SampleProject 患 このページは Eclipse Java 開発ツールを理解するために役立ちます。 開始するには、以下のセクションを読み、関連するリンクをクリックし 白…冊 (デフォルト・パッケージ 於 🗄 🗐 HelloWorld.java ■「パッケージ・エク ます。 🗄 HelloWorld 🗄 🗊 TwoThree.java Java パースペクティブ Java 開発を行うには、Java パースペクティブを開きます (「ウィンドウ」>「パースペクティブを開く」>「Java」)。 また、ブラウザー形式のユーザー・インターフェースを使用する 場合は、Java ブラウズ・パースペクティブを開く」>「Java 開きます(「ウィンドウ」>「パースペクティブを開く」>「Java ブラウズ」)。 亩 🐘 JRE システム・ライブ スプローラー」中の 🖻 😂 servletProject 🕂 🎾 🕮 src 🐘 JRE システム・ライブ "myWeb"(1)を右 🗄 🥬 i2src JDK TOOLS - C:¥i TOMCAT411/comn クリックし、コンテキ Java コンボーネントの作成 開始するには、まず Java プロジェクトを作成します。次に、「ファイル」>「新規」> TOMCAT411/bin/bl Jasper Nyntime.jar ストメニューから[新 mvWeb (新規(W) 🕂 つジェクト(R)... 中ムジャンプの 規]-[Lomboz JSP 🔉 Lomboz EAR Module 新規ウィンドウで開く(N) 🐔 Lomboz EJB Creation Wizard ★切り取り(T) Wizard]をクリック 🐔 Lomboz EJB Method Wizard n 26-(C) 🐔 Lomboz EJB Test Client Wizard 💼 貼り付け(P) (2)します。 🕉 Lomboz Filter Wizard 😫 削除(D) 🚽 👆 Lomboz HTML Wizard リファクタリング(T) < 100 🔉 Lomboz J2EE Module パッケージ・エク 🔁 インポートወ... HOOZ OZEE PROJEC myWeb - servlet 🛃 エクスポート🕗... 🔉 Lomboz JSP Wizard 🖽 最新表示(F)

### (1.8.2)ウイザード

| <ul> <li>「Create a new JSP fil」ウ<br/>"hello.jsp"を入力(①)し、</li> <li>「Set JSP details」ウィント<br/>• [Content type] "te<br/>• [Page encording] "SHIFT、</li> </ul>                                                                                                    | バンドウにて、ファイル名に<br>[次へ]をクリック(2)します。<br>ドウにて、次の通り入力します。<br>ext/html"(3)                                                                                                    |
|----------------------------------------------------------------------------------------------------|----------------------------------------------------------------------------------------------------|
| ■[終了]をクリックします(5)。<br>@ Create a new JSP file                                                                                                    | Set JSP details                                                                                                    |
| 親フォルダーを入力または選択してください(E):<br>servletProject/myWeb<br>P (P) SampleProject<br>P (P) SampleProject<br>P | Extends: text/html<br>Buffer size:<br>Error page:<br>Content type: text/html<br>Page encoding: SHIFT_JIS<br>I Sess is ThreadSafe I AutoFlush is Error Page<br>BHIFT_JIS<br>SHIFT_JIS<br>(4) |

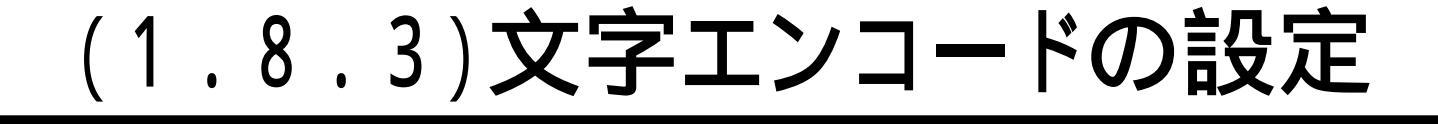

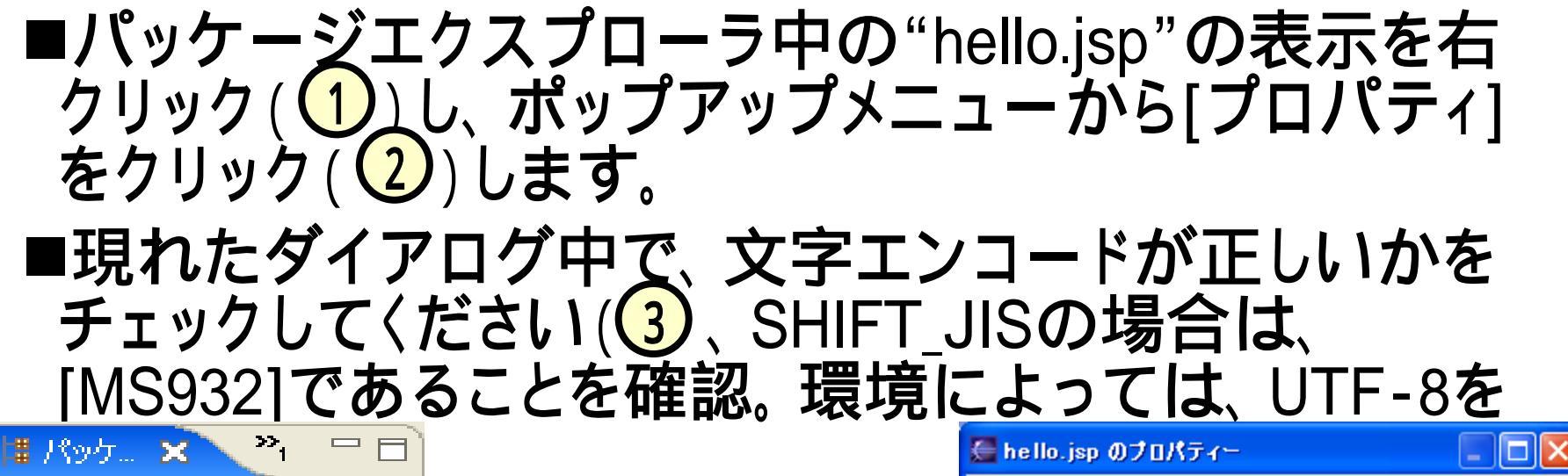

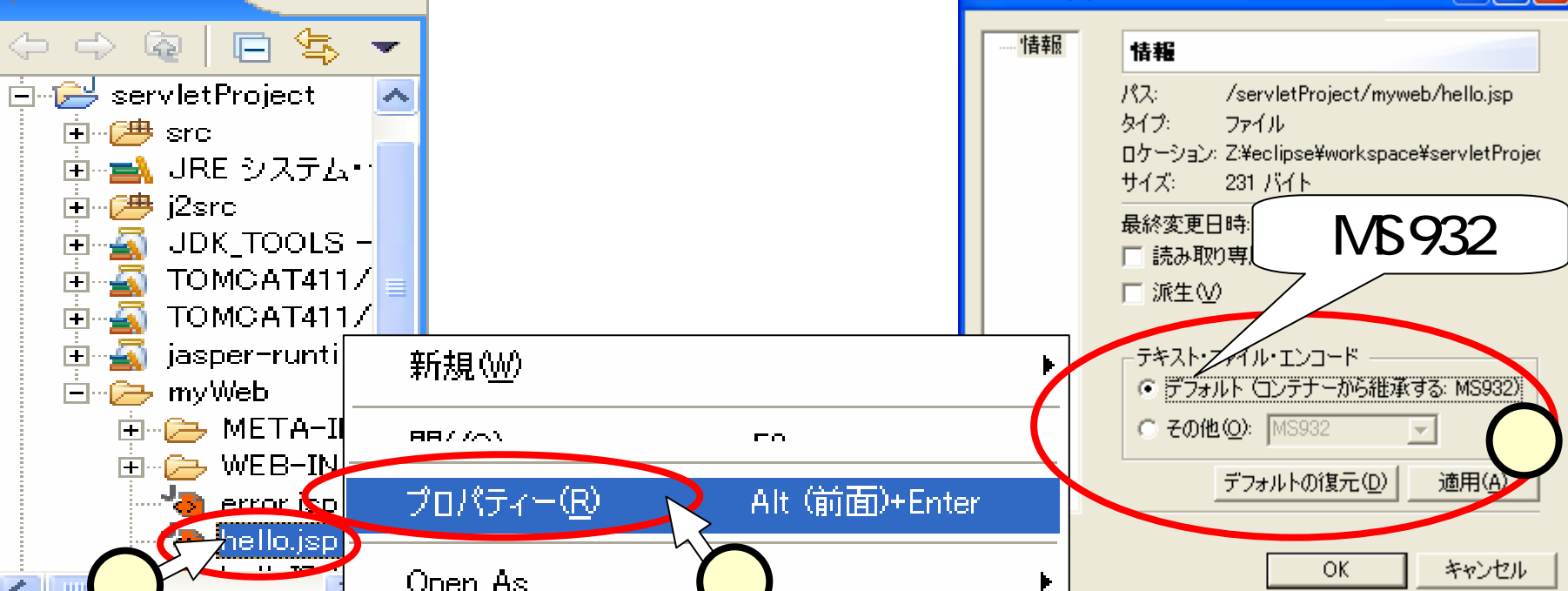

### (1.8.4)編集

#### ■エディターにて、次の書き換えを行います。

Write your content here ようこそ from hello.jsp ■保存([Ctrl]+S押下)します。エラーがある場合は、こ のタイミングで表示されます。

|     | Java – hello.jsp – Eclipse                                     | Platform                                                                                                    |
|-----|----------------------------------------------------------------|----------------------------------------------------------------------------------------------------|
| 771 | (ル(E) 編集(E) ナビゲート( <u>N</u> )                                  | 検索(A) プロジェクト(P) 実行(R) ウィンドウ(W) ヘルプ(H)                                                                              |
|     |                                                                | ·★·\$\ \$`\$`\$`\$`\$`\$                                                                                           |
| Ē   | パッケージ…ローラー 💌 🗙                                                 | J TwoTh 🗒 Class 📋 ようこそ 💊 hel 🗙 🔹 🔹                                                                                 |
| ₿   |                                                                | <pre>&lt;%@ page language="java" pageEncoding="SHA<br/><!DOCTYPE HTML PUBLIC "-//w3c//dtd html 4.0</pre>    </pre> |
| もな  | E… ∰ SampleProject<br>⊡… ∰(デフォルト・パッケージ<br>□… ① HelloWorld java | <html><br/><head><br/><title>Lomboz JSP</title></head></html>                                                      |
|     |                                                                | <br><body bgcolor="#FFFFFF"></body>                                                                                |
|     | 🖻 🐘 JRE システム・ライブ                                               | ようこそ from hello.jsp                                                                                                |
|     | ⊟⊶ 🚰 servletProject<br>⊡ • 💯 src<br>⊡ • 🕕 JRE システム・ライブ・        | <br>                                                                                                    |

### (1.9.1)Tomcatの起動

■パッケージ・エクスプローラー中の、"myWeb"を右ク リック(①)して、コンテキストメニューから、[Lomboz J2EE]-[Debug Server]をクリック(②)します。

- ■[Run Server]をクリックしてもTomcatは起動しますが、 ブレイクポイント等が使えません。
- ■停止の場合も同様にして、[Stop Server]をクリックす ればOKです。 ピ パッケージュローラー マ × リTwoTh い Class. しょうこそ \* Met. ×

| <ul> <li>Ⅲ パッケージ□</li> <li>№ ⇔ €</li> <li>♥ ⇒ €</li> <li>♥</li> <li>♥</li> <li>♥</li> </ul> | Definition of the second second seco | woTh <sup> </sup> <u>B</u> Class<br>age not.used;<br>rt javax.servlet.*;<br>rt javax.servlet.http.<br>rt javax.servlet.jsp.*<br>rt org.apache.jasper. | <u> </u> ] ようこそ   <sup>4</sup> 2a hel ×<br>*;<br>;;<br>runtime.*; |  |
|---------------------------------------------------------------------------------------------|----------------------------------------------------------------------------------------------------|----------------------------------------------------------------------------------------------------|-------------------------------------------------------------------|--|
|                                                                                             | asper-runtime.jar - レン<br>nyWes<br>新規(W)<br>en 中へジャンプの<br>he                                                                                                    | ヌスク (D 項目)<br>/ _ [ ■凶用日<br>/ _ [ ■凶用日                                                                                                    |                                                                   |  |
|                                                                                             | Lomboz J2EE                                                                                                    |                                                                                                    | Add New EJB<br>Generate EJB Classes                               |  |
|                                                                                             |                                                                                                    |                                                                                                    | Change default server<br>Stop Server                              |  |

### (1.9.2)閲覧

#### ■ブラウザ(I.E.)を立ち上げ、次のURLにアクセスします。

http://localhost:8080/myApp/hello.jsp

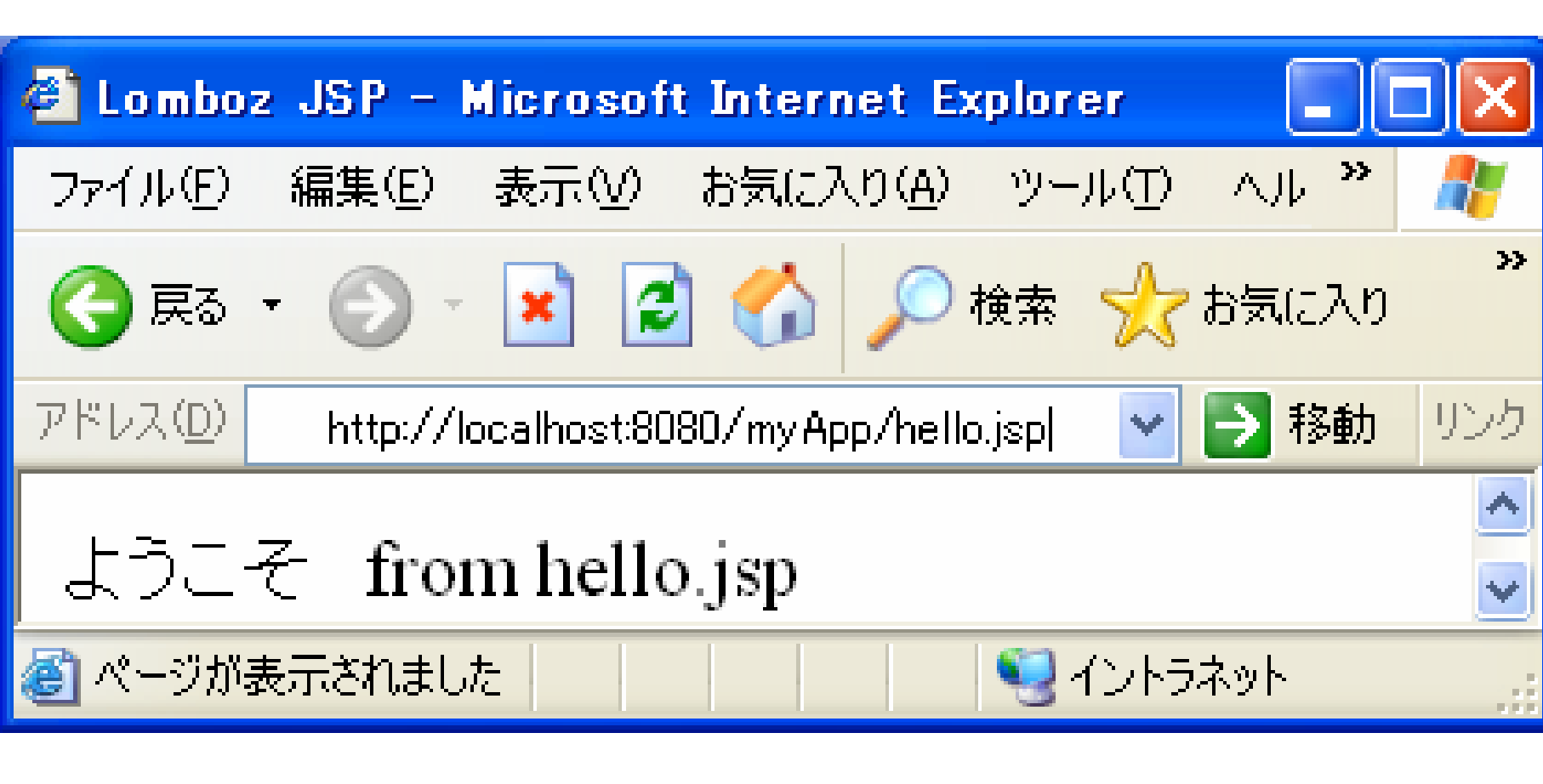

### (1.10)ファイルの保存

■以上のような手順で作成したJSPファイルは、使用しているPCのCドライブに保存されます。

■Cドライブで保存すると、誰かが消したりする恐れがあ るため、これを個人のネットワークドライブに保存する ようにします。下図のように、インポートとエクスポート とを行います。

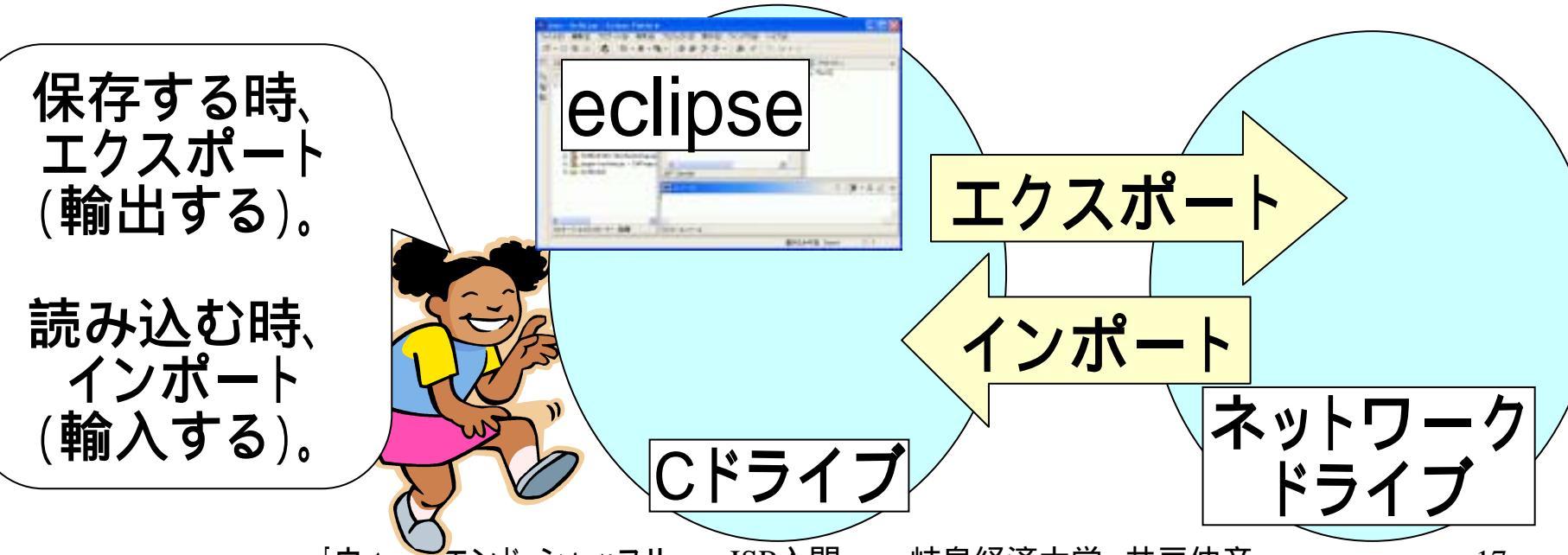

### (1.10.1)エクスポートー1ー

| <ul> <li>■ネットワークドライブは割り当て済みとします。</li> <li>■エクスポートするファイルを右クリック(①)して、メニューからエクスポートをクリック(②)します。</li> <li>■「エクスポート」画面から、「ファイルシステム」を選択</li> </ul> |                                              |                                                                                |       |  |
|----------------------------------------------------------------------------------------------------|----------------------------------------------|--------------------------------------------------------------------------------|-------|--|
| (③)して、[次へ]をク<br>☆ stervletProject<br>☆ 伊 伊 src                                                                                              | フリック<br><th>(4))します。<br/>(4))</th> <th></th> | (4))します。<br>(4))                                                               |       |  |
| □ □ □ □ □ □ □ □ □ □ □ □ □ □ □ □ □ □ □                                                                                                    |                                              | <b>選択</b><br>リソースをローカル・ファイル・システムにエクスポートします。                                    | പ്പ   |  |
| hello.j=<br>新規(W)                                                                                                    |                                              | エクスポート先の選択(S):                                                                 |       |  |
|                                                                                                    |                                              | マンロ1910はメフィーナヤー<br>「デプロイ可能なフラヴィンおよびフラヴメント<br>「ファイル・システム<br>3 る(B) 次へ(N) > したって | キャンセル |  |

 4

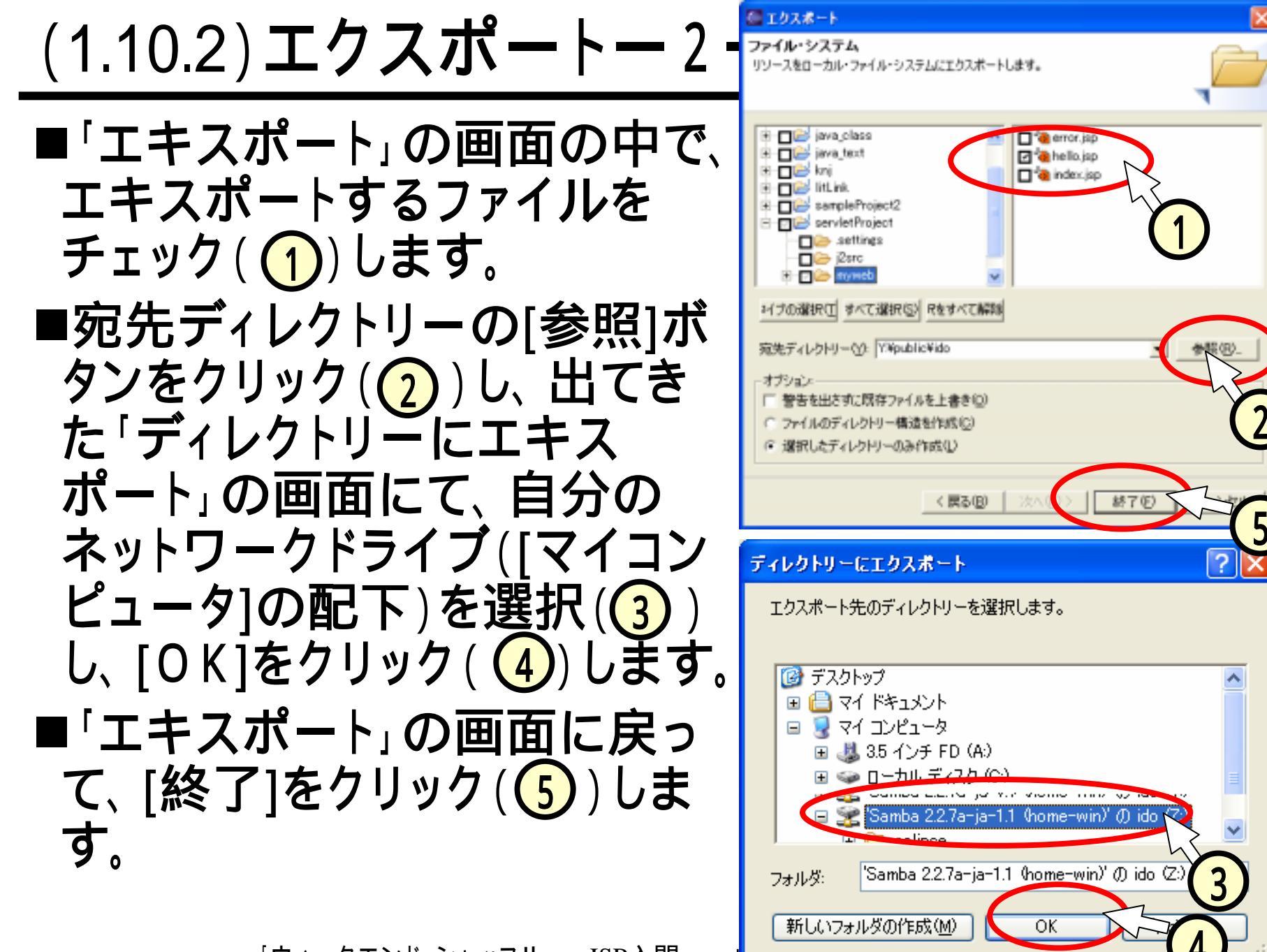

### (1.10.3)インポート

# ■スライド(2.8.1) ~ (2.8.3)に記した方法で実施します。 ■但し、インポートするファイルの指定では、自分のネットワークドライブ(1)とそこに保存したファイル(2)を 指定することになります。

|                                                                                                    | 🖉 インポート 🛛 🔀                                                                         |
|----------------------------------------------------------------------------------------------------|-------------------------------------------------------------------------------------|
| ディレクトリーからインボート ? 🔀                                                                                                    | ファイル・システム<br>ローカル・ファイル・システムからリソースをインボートします。                                         |
| <ul> <li>マイコンピュータ         <ul> <li>③ マイコンピュータ             <li>④ ③ 35 インチ FD (A:)</li> <li>● ○ IBM_PRELOAD (C:)</li> <li>● ○ ローカル ディスク (D:)</li> <li>● ○ DVD/CD-RW ドライブ (F:)</li> <li>● ○ Samba 22.7a-ia-1.1 (home-win)' (f) ido (X:)</li> </li></ul> </li> <li>アイドキュメント         <ul> <li>新しいフォルダの作成(M)</li> <li>OK</li> <li>キャンセル</li> <li>※</li> </ul> </li> </ul> | <ul> <li>ソース・ディレクトリー(Y): 図</li> <li>● ● ● ● ● ● ● ● ● ● ● ● ● ● ● ● ● ● ●</li></ul> |
|                                                                                                    | < 戻る(B) 次へ(N) > 終了(E) キャンセル                                                         |

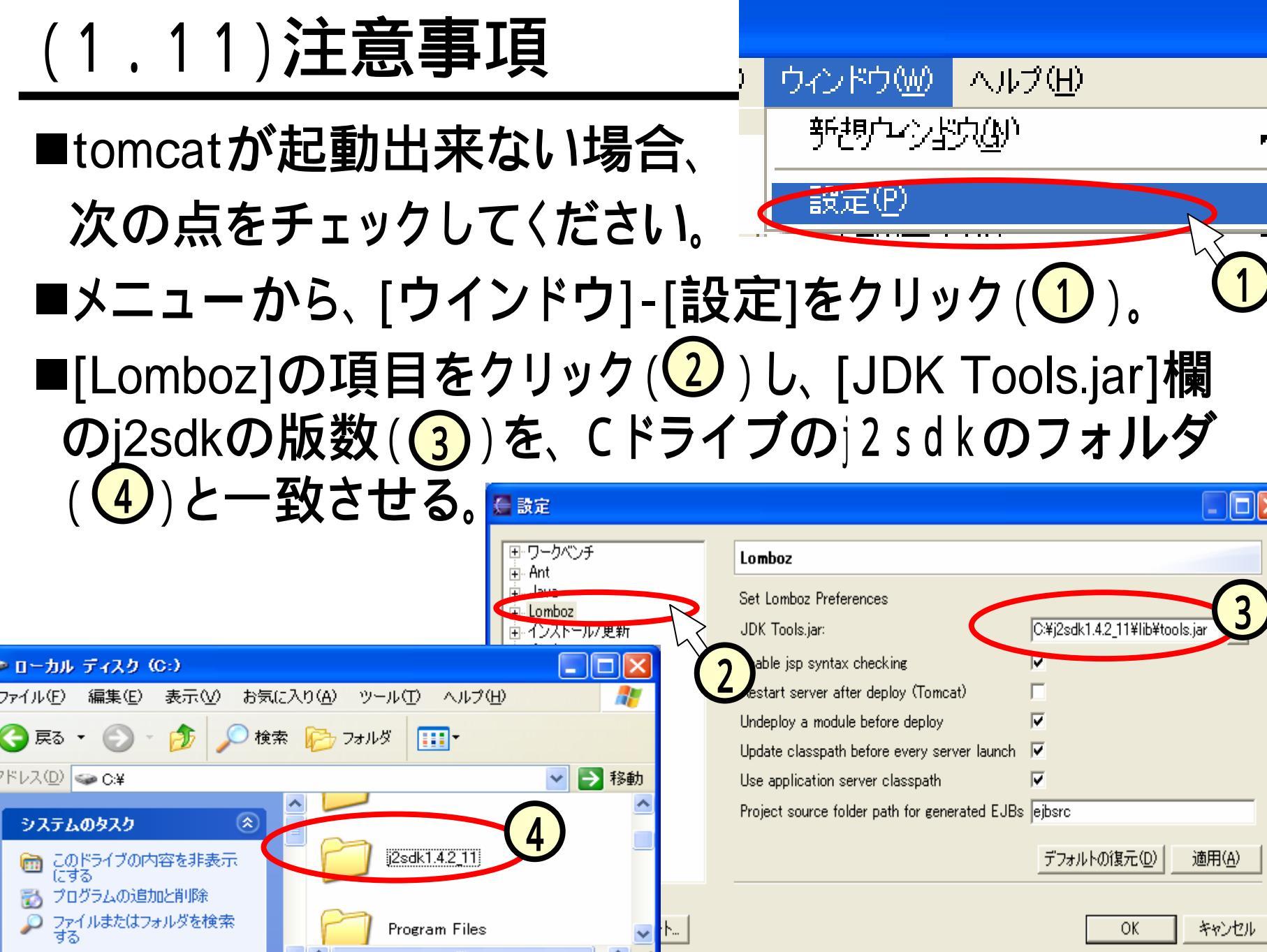

(2) HTML(Hyper Text Markup Language)

- ■ここでは、HTMLにてページをつくり、(3)以下での Javaプログラムの利用の準備をします。
- ■HTMLについては、「(0)前提」に記したとおり、学習済 みであることを前提としていますが、ここでは基本的な 部分の説明を繰り返しています。
- ■HTMLをよくご存知の方は飛ばして頂いてOKです。
- ■右のようなページを作ります。

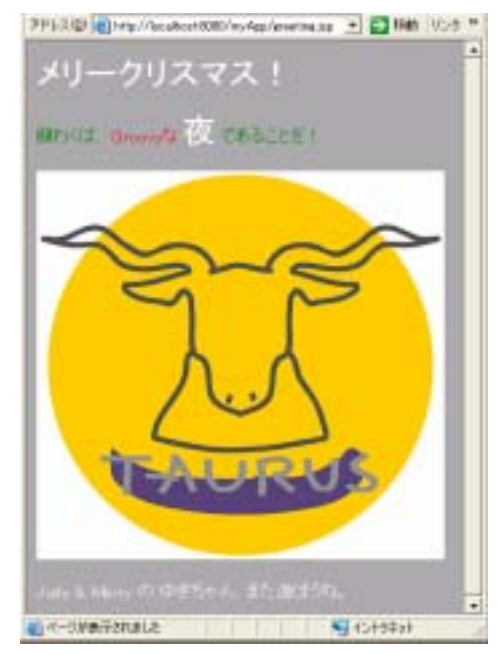

### (2.1) HTML文書の基本構造

■HTML文書は、右図のような形をし <html> ています。 <head> ■ここで現れるタグは、<head> 文書の情報を記述 </head>のように対になっています。 タイトルを指定 <head>を開始タグ、</head>を終了 </head> タグと呼び、この2つの間にタグで <body> 指定した内容(この場合はヘッダ) 画面に表示する文章 を書き込むことになります。 画像など(これから説明) ■<html>と<head>とについては説明 </body> しません。eclipseを用いてJSPを作 </html> 成する際には、自動的に設定され

ているものを用います。

</@ page language="java" pageEncoding="SHIFT\_JIS" %>
</DOCTYPE HTML PUBLIC "-//w3c//dtd thel 4.0 transitional//en">
</docspre>
</docspre>
</body>
</body>
</body>
</body>
</body>
</body>
</body>
</body>
</body>
</body>
</body>
</body>
</body>
</body>
</body>
</body>
</body>
</body>
</body>
</body>
</body>
</body>
</body>
</body>
</body>
</body>
</body>
</body>
</body>
</body>
</body>
</body>
</body>
</body>
</body>
</body>
</body>
</body>
</body>
</body>
</body>
</body>
</body>
</body>
</body>
</body>
</body>
</body>
</body>
</body>
</body>
</body>
</body>
</body>
</body>
</body>
</body>
</body>
</body>
</body>
</body>
</body>
</body>
</body>
</body>
</body>
</body>
</body>
</body>
</body>
</body>
</body>
</body>
</body>
</body>
</body>
</body>
</body>
</body>
</body>
</body>
</body>
</body>
</body>
</body>
</body>
</body>
</body>
</body>
</body>
</body>
</body>
</body>
</body>
</body>
</body>
</body>
</body>
</body>
</body>
</body>
</body>
</body>
</body>
</body>
</body>
</body>
</body>
</body>
</body>
</body>
</body>
</body>
</body>
</body>
</body>
</body>
</body>
</body>
</body>
</body>
</body>
</body>
</body>
</body>
</body>
</body>
</body>
</body>
</body>
</body>
</body>
</body>
</body>
</body>
</body>
</body>
</body>
</body>
</body>
</body>
</body>
</body>
</body>
</body>
</body>
</body>
</body>
</body>
</body>
</body>
</body>
</body>
</body>
</body>
</body>
</body>
</body>
</body>
</body>
</body>
</body>
</body>
</body>
</body>
</body>
</body>
</body>
</body>
</body>
</body>
</body>
</body>
</body>
</body>
</body>
</body>
</body>
</body>
</body>
</body>
</body>
</body>
</body>
</body>
</body>
</body>
</body>
</body>

ᆂᆖᄮᆇ

### (2.2)JSPの保管、ブラウザの更新

- ■ここからの作業では、hello.jspと 同様の方法で次の名前のJSPを 編集して行きます。
  - greeting.jsp
- ■編集が終わるたびに、 JSPを 保存し、上記JSPを表示したブラ ウザを 更新して閲覧します。

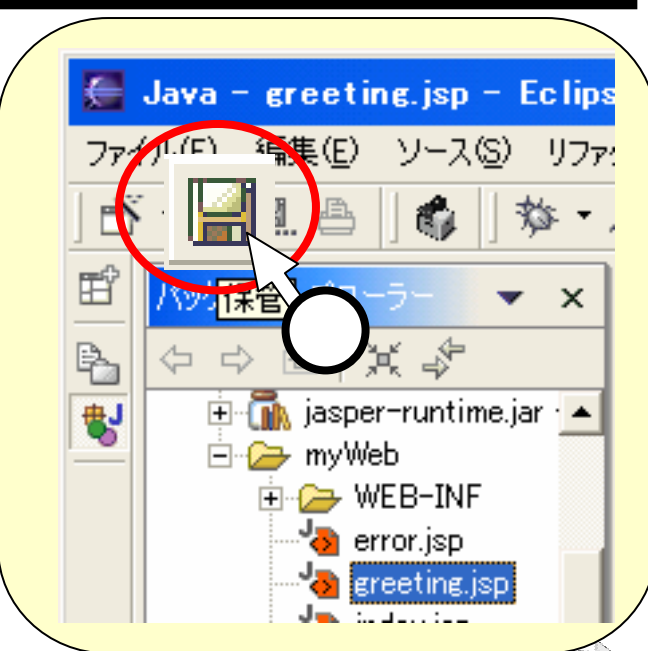

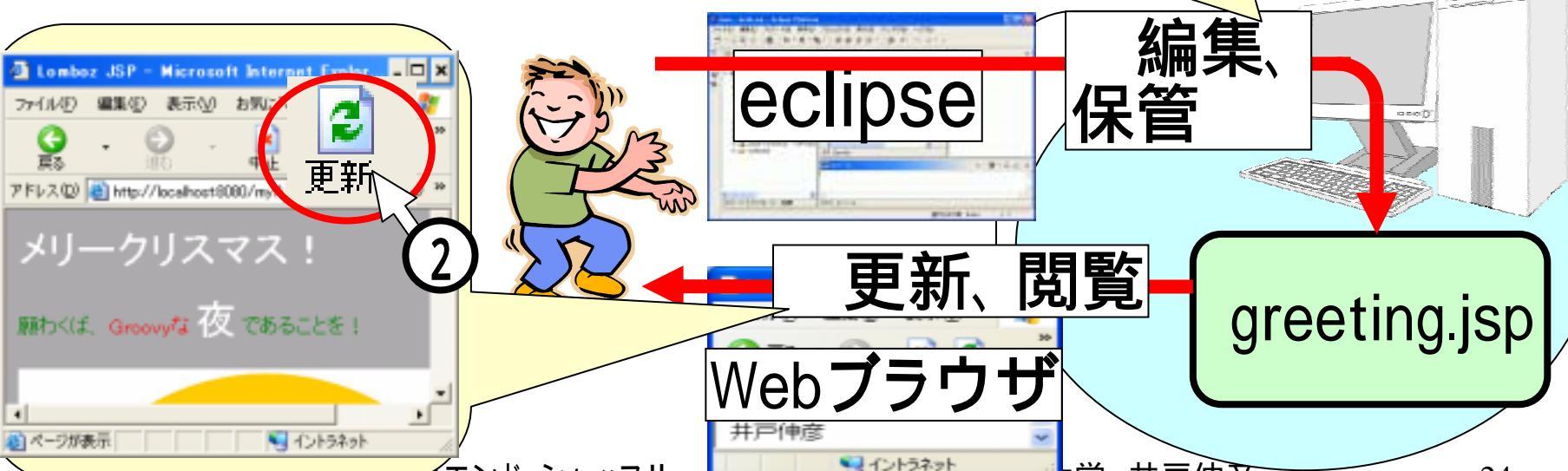

### (2.3)文章を文節として入力する

# ■次のように""と""のタグではさんで、文章のかたまり(文節)であることを指定します。 ■ ""の"p"は、パラグラフ(文節)のpです。

>文章のかたまり(文節)

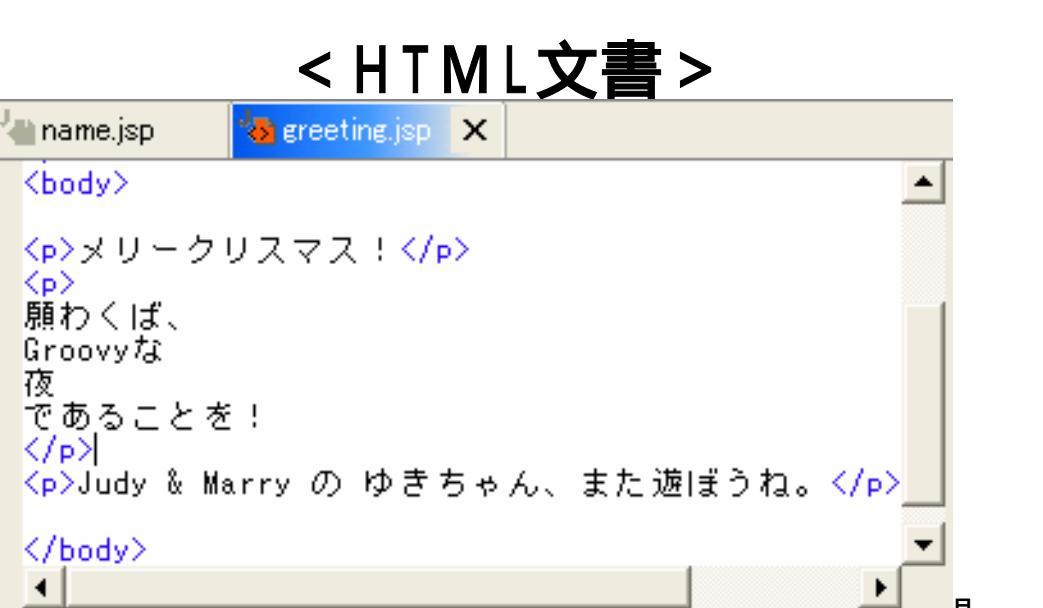

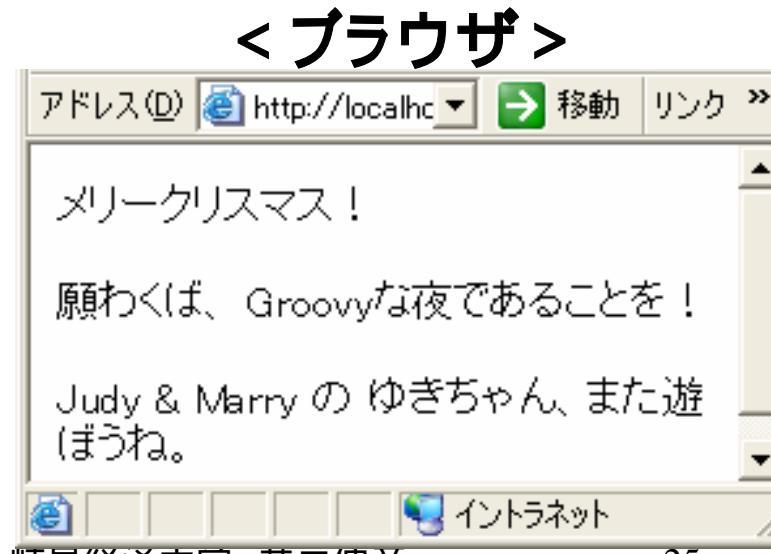

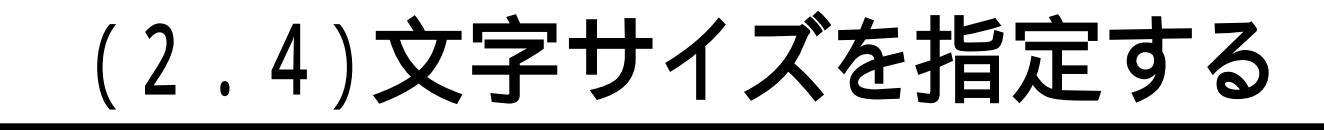

## ■文字サイズを指定する際には、サイズを変更した部分を、次のようにタグで囲みます。

<font size="6">サイズを変更したい部分</font>

属性名 「属性値(""で囲む) ■サイズ以外にも、属性名 = "属性値"の形式で色も指 定できます(次のスライド)。

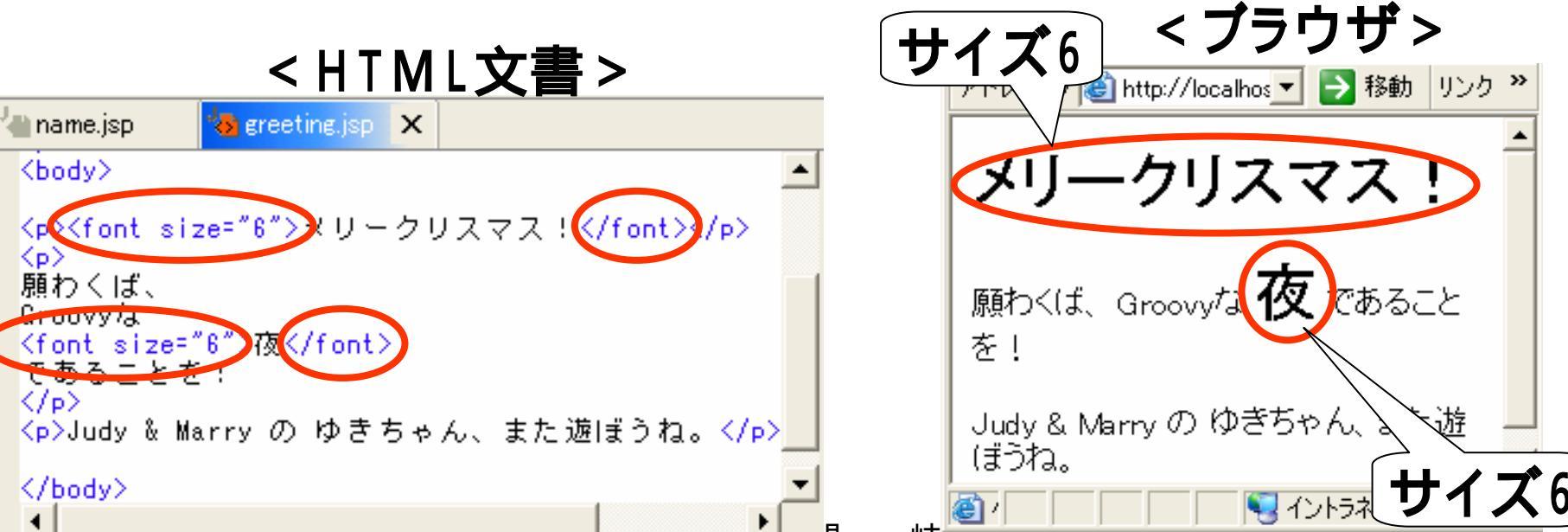

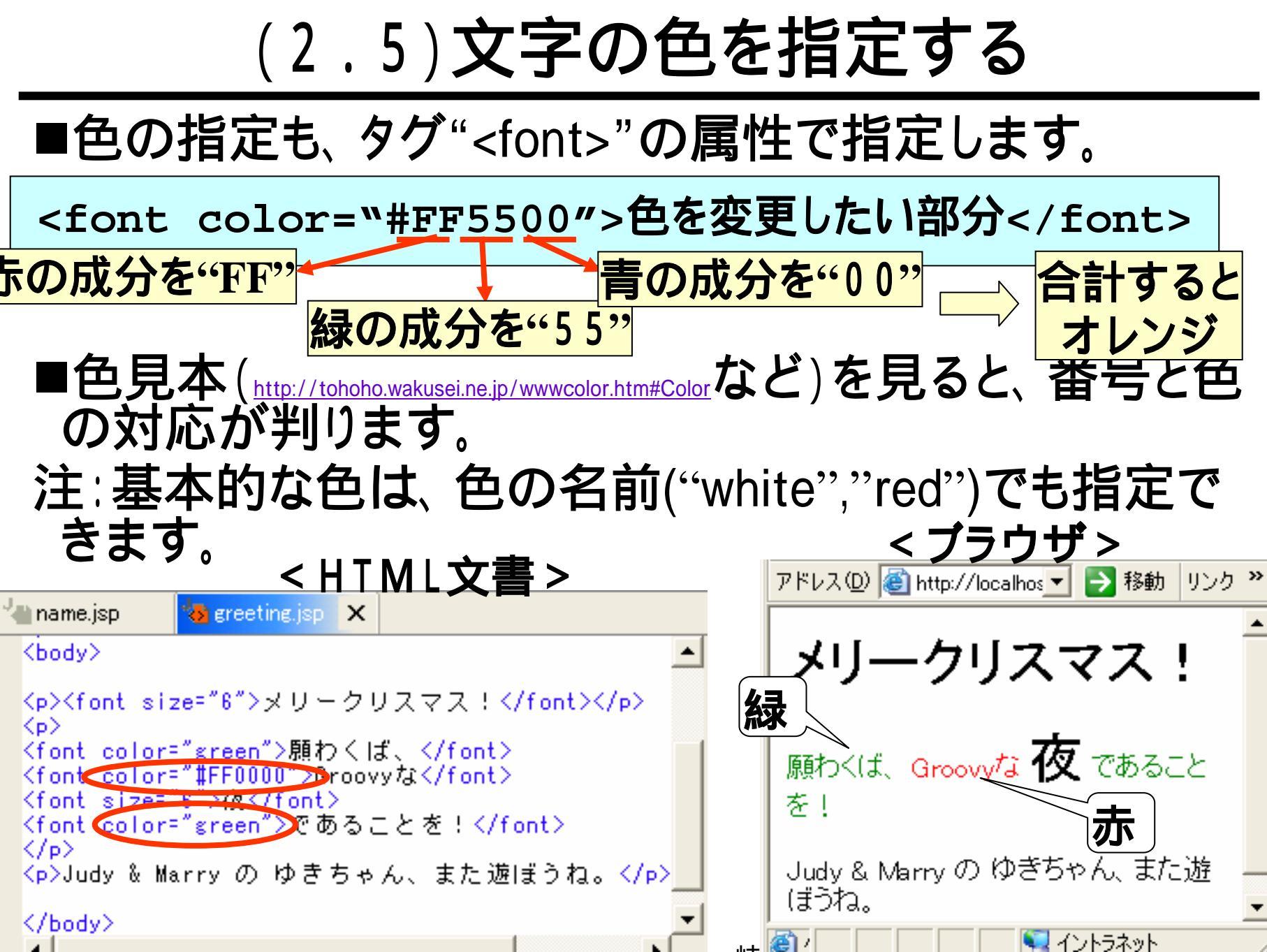

### (2.6)背景と全体の文字の色とを指定する ■背景、全体の文字の色は、タグ"<body>"(スライド

(2.1)で説明したものです)の属性として指定します。

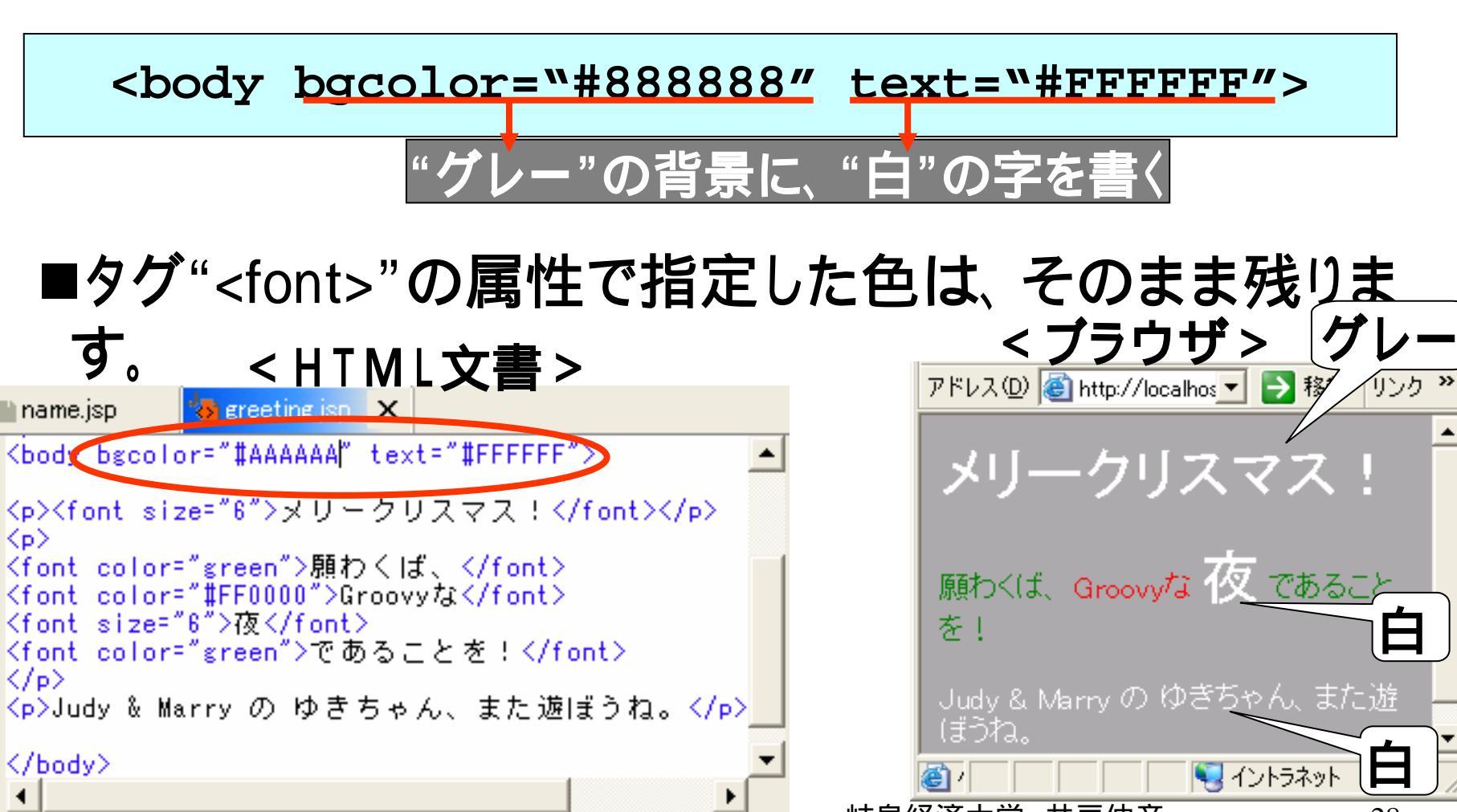

### (2.7)画像を入れる

■タグ"<img>"を使って、挿入する画像ファイルを指定します。 <img src="ファイル名">

### ■ファイル名は、ファイルが収めてあるディレクトリ(フォ ルダ)も含めて指定します。フォルダ"sports"の中の "ski.jpg"を指定する場合、"sports/ski.jpg"となります。 ■大きさ、枠など、たくさんの項目が設定できます。

#### <HTML文書>

|   | name.jsp 🐼 greeting.jsp 🗙                                                                                                |
|---|----------------------------------------------------------------------------------------------------|
|   | <body bgcolor="#AAAAAA" text="#FFFFFF"></body>                                                                           |
|   | <font_size="6">メリークリスマス!</font_size="6">                                                                                 |
|   | <pre>&gt;&gt;&gt; </pre> <pre><font color="green">願わくば、</font> </pre> <pre></pre>                                        |
|   | <font 6"="" color="#rrootd /droovy/a&lt;/font/&lt;br&gt;&lt;font size=">夜</font><br><font solor="#rroot">液本ることを L</font> |
| ( | <pre><img src="cba404.ipg"/></pre>                                                                                       |
|   | Judy & Marry のゆきちゃん、また週間つね。                                                                                              |
|   |                                                                                                    |

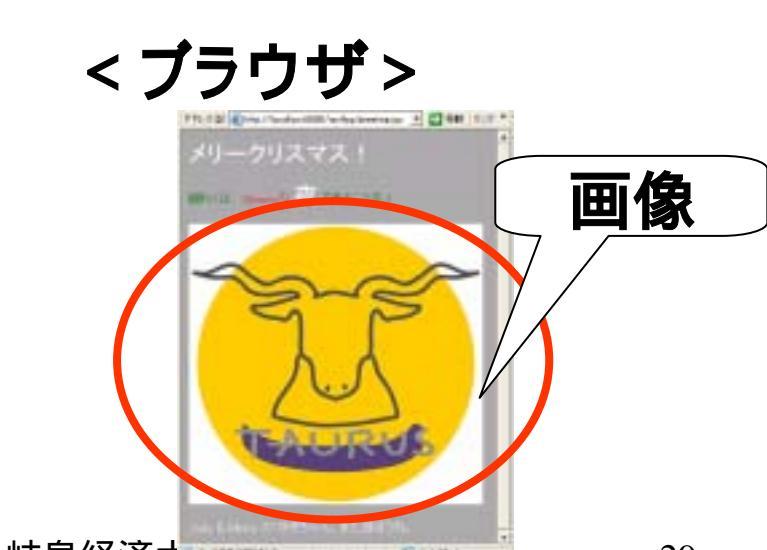

### (2.8.1)インポート - 1 -

- ■取り込む画像のファイルは、予めインポート(輸入)します。
- パッケージ・エクスプローラー中の、"myWeb"を右クリック(1)して、[インポート]をクリック(2)します。
   「選択」のウインドウにて、[ファイルシステム]をクリック(3)し、[次へ]をクリック(4)します。

ᡗᢪᠮ

|                          | 🧱 インホート                        |
|--------------------------|--------------------------------|
| 📴 ナビゲーター 🛛 🔍 👻 🖌 📔       | 選択                             |
|                          | ローカル・ファイル・システムからリソースをインポートします。 |
| 📄 🚔 myProject 📃 🔺        | インボート・ソースの選択(S):               |
|                          |                                |
|                          | ティンロンコント・セット                   |
| 新規(₩)                    | ()ファイル・システム                    |
|                          |                                |
| 【】 【】 】 新知道(1) N) 新知道(N) |                                |
|                          |                                |
|                          |                                |
|                          | THE ME THE T                   |
|                          |                                |

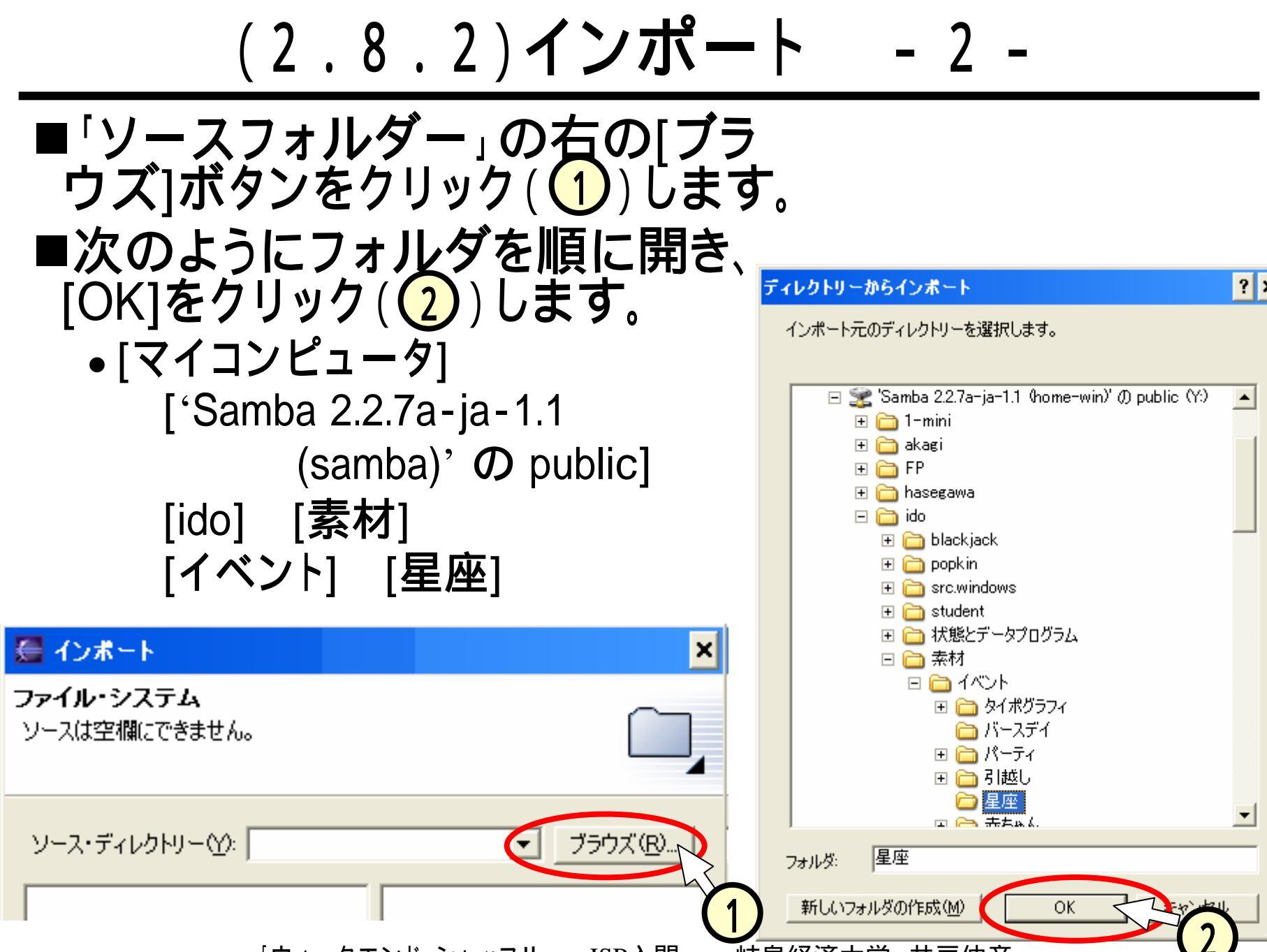

### (2.8.3)インポート - 3 -

### ■必要なファイルにチェック(①)して、[終了]をクリック (②)します。

#### ■パッケージ・エクスプローラー中にファイルが表示 (3)されます。

| ■ インボート                                                                                                    | ×                  |                                                                                                    |
|----------------------------------------------------------------------------------------------------|--------------------|----------------------------------------------------------------------------------------------------|
| <b>ファイル・システム</b><br>ローカル・ファイル・システムからリソースをインボートします。                                                                                                    |                    | 🦉 Java – name.jsp – Eclipse P                                                                                                    |
| ソース・ディレクトリー()): 「1141064素材¥イベント¥星座                                                                                                    | • <u>プラウズ(B)</u> _ | ファイル(E) 編集(E) ナビゲート(N) 検                                                                                                    |
| But     But     B | -                  | $ \begin{array}{ c c c c c c c c c c c c c c c c c c c$                                                                                         |
| フィルター型(①.     オペモ選択(5)     選択をすべて解除(0)       宛先フォルター(2)     reyProject/reyWeb       オプション:     「       「     警告を出されに既存リソースを上書きする(0)       (*)     選択(資みフォルターを行を作成する(0)                                                                                                    |                    | <ul> <li>myWeb</li> <li>WEB=INF</li> <li>cba304.jpg</li> <li>cba404.jpg</li> <li>cba504.jpg</li> <li>cba604.jpg</li> <li>dataformisp</li> </ul> |
| < 戻る(日)                                                                                                    |                    | error.jsp                                                                                                    |

### (3) JSPでプログラミング!

#### ■JSPでのプログラミングは次のような仕掛けにより動き ます。

- Javaによるプログラムを、JSPに埋め込む。
- JSPを実行すると、ソースとなるHTMLの文書が出来る。
- •HTMLの文書がブラウザ上で実行される。

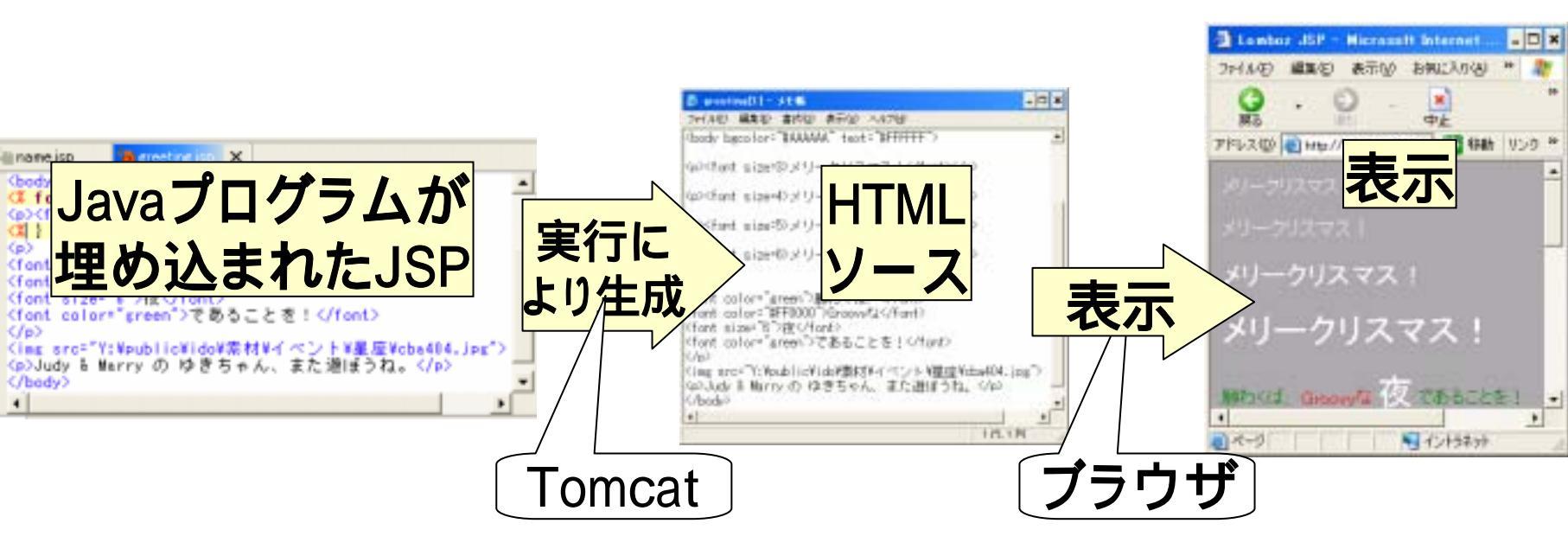

### (3.1)繰り返し

#### ■最初にプログラムにより、"メリークリスマス!"の部分 を、大きさを変えて繰り返し表示してみます。

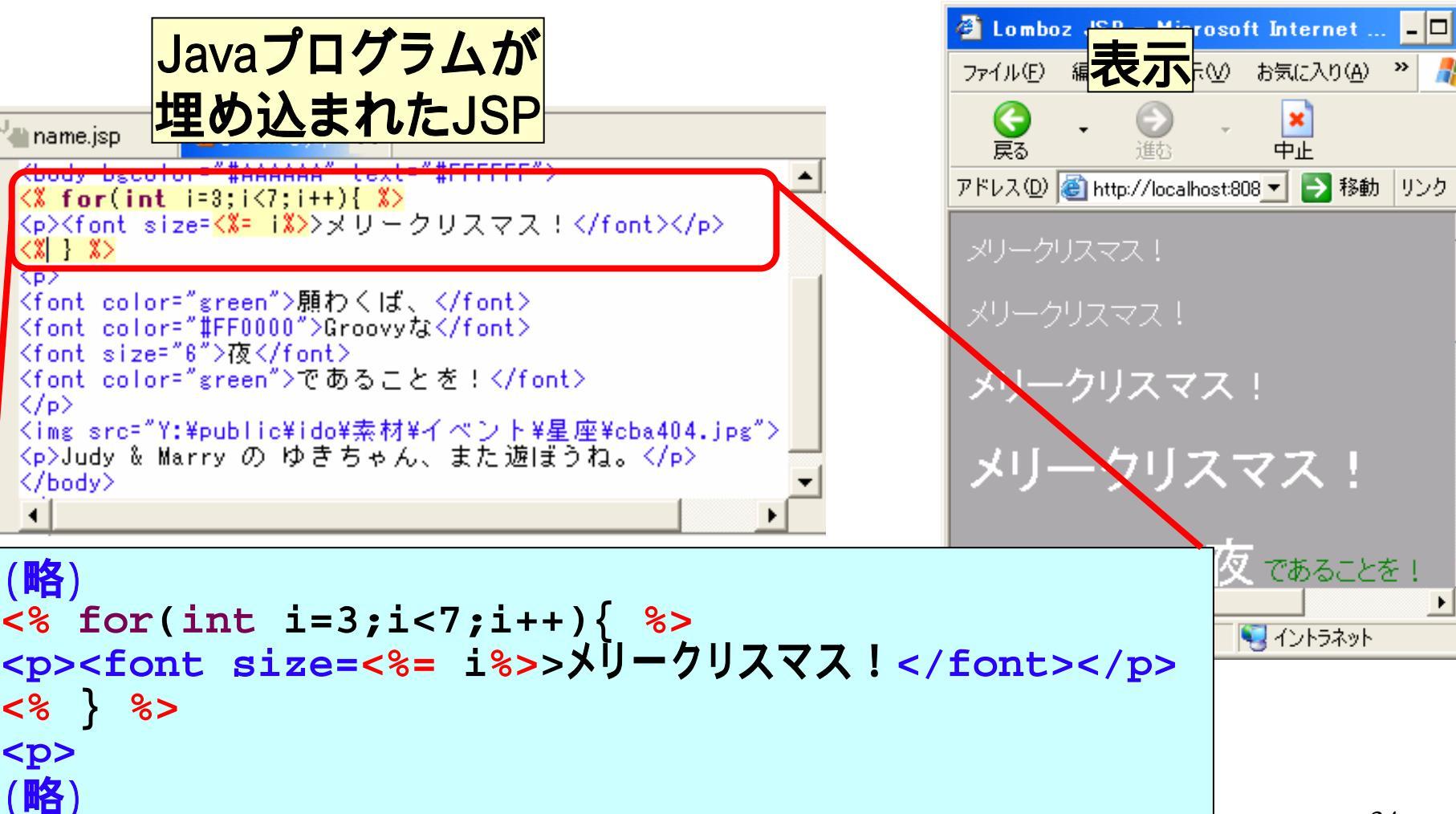

### (3.2)HTMLのソース

#### ■スライド(3.1)のJSPのブラウザで見たイメージとその ソースは、次のようになります。

■すなわち、Javaプログラムの埋め込まれたJSPを実行 すると、このようなHTMLのソースを生成されるわけで す。

(略)

(略)

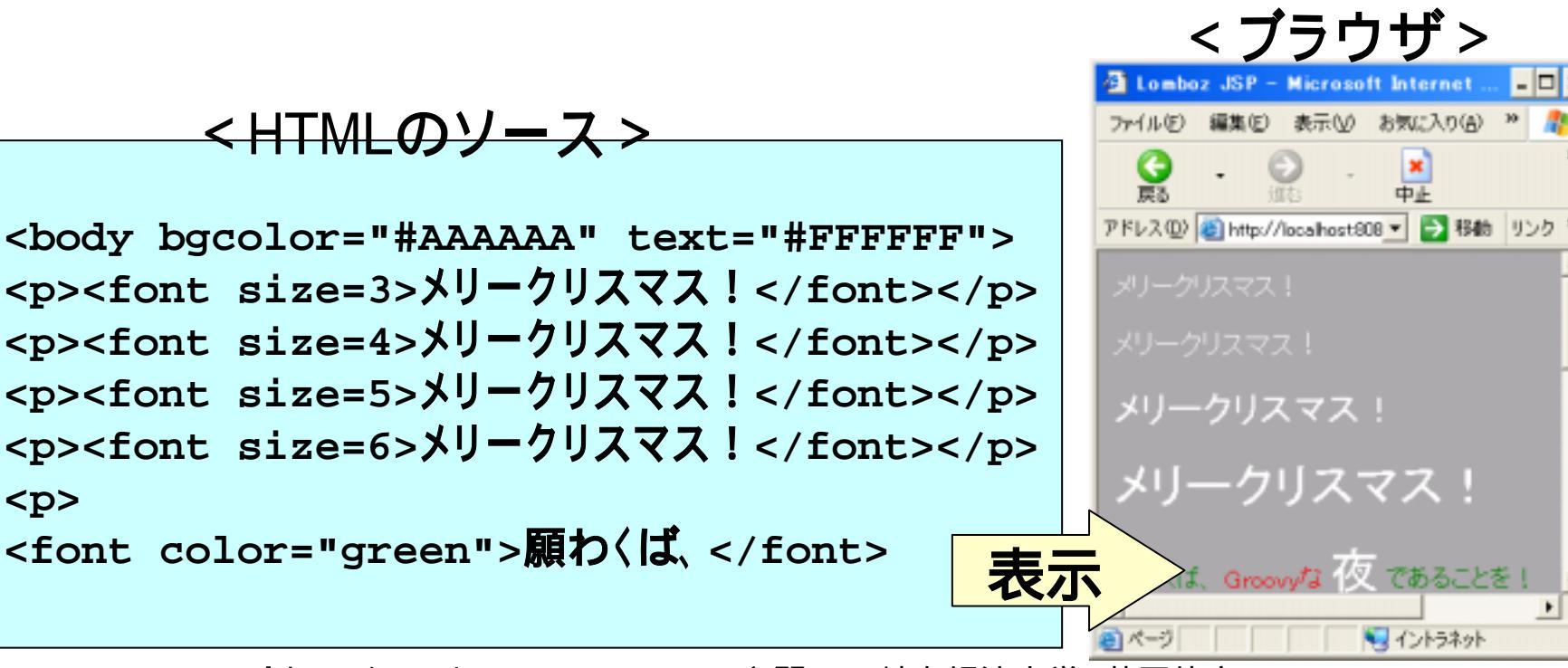

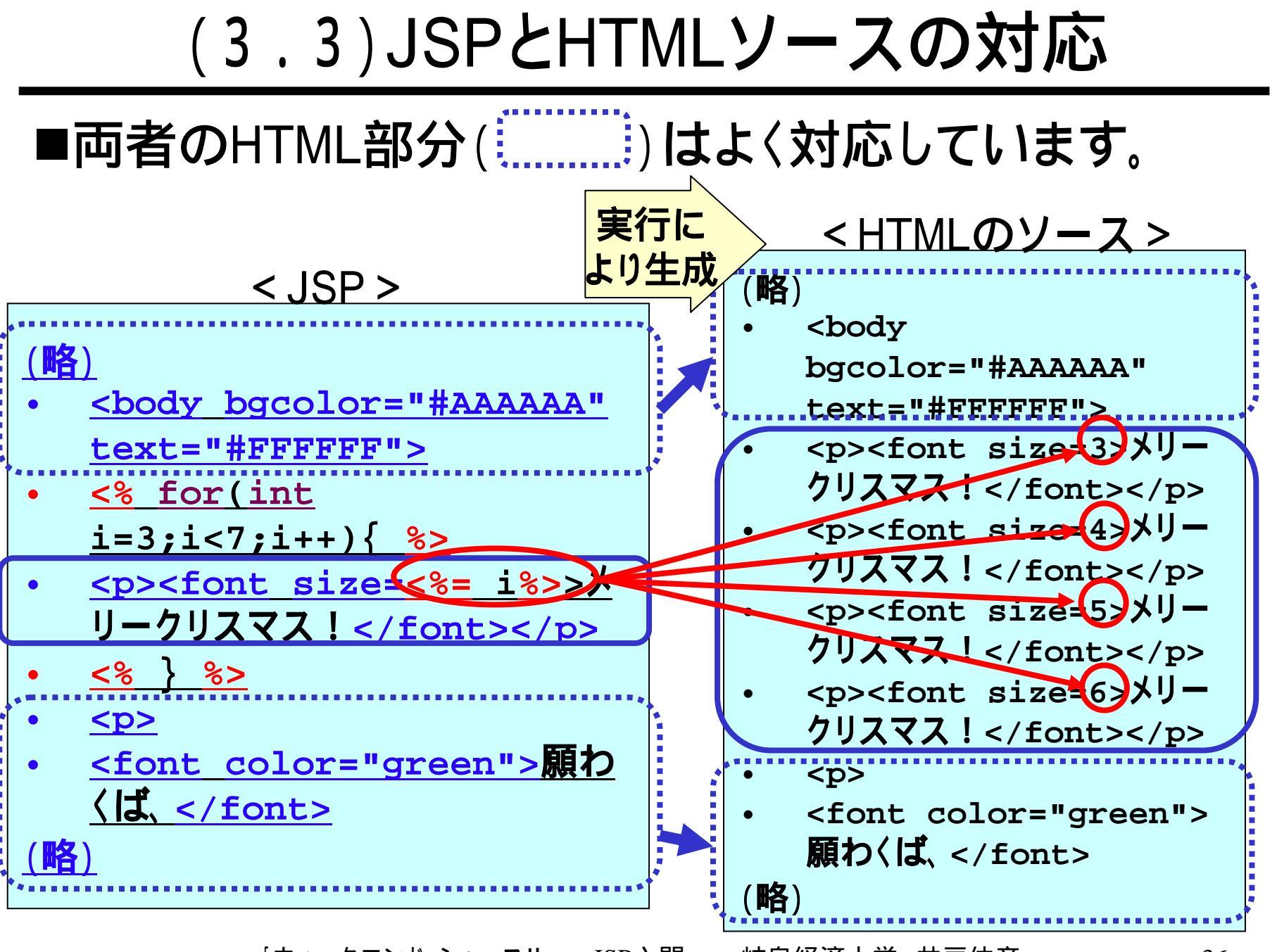

### (3.4) スクリプトレット

■JSP中のJavaプログラムを"スクリプトレット"と呼び、 次のように"<%"と"%>"とで囲みます。

<% Javaのプログラム(スクリプトレット) %>

■スクリプトレットの中身だけ取り出すと、次のようになり ます。つまり、繰り返しのプログラムを書き、これを "<% %>"で囲って、挟んだHTML部分を繰り返させて います。

1. cor(int i=3;i<7;i++){
2. ccを繰り返す
3. }
</pre>
1. cor(int i=3;i<7;i++){
2. ccを繰り返す
3. }
</pre>
1. cor(int i=3;i<7;i++){
3. cor(int i=3;i<7;i++){
4. cor(int i=3;i<7;i++){
5. cor(int i=3;i<7;i++){
6. cor(int i=3;i<7;i++){
7. cor(int i=3;i<7;i++){
7. cor(int i=3;i<7;i++){
7. cor(int i=3;i<7;i++){
7. cor(int i=3;i<7;i++){
7. cor(int i=3;i<7;i++){
7. cor(int i=3;i<7;i++){
7. cor(int i=3;i<7;i++){
7. cor(int i=3;i<7;i++){
7. cor(int i=3;i<7;i++){
7. cor(int i=3;i<7;i++){
7. cor(int i=3;i<7;i++){
7. cor(int i=3;i<7;i++){
7. cor(int i=3;i<7;i++){
7. cor(int i=3;i<7;i++){
7. cor(int i=3;i<7;i++){
7. cor(int i=3;i<7;i++){
7. cor(int i=3;i<7;i++){
7. cor(int i=3;i<7;i++){
7. cor(int i=3;i<7;i++){
7. cor(int i=3;i<7;i++){
7. cor(int i=3;i<7;i++){
7. cor(int i=3;i<7;i++){
7. cor(int i=3;i<7;i++){
7. cor(int i=3;i<7;i++){
7. cor(int i=3;i<7;i++){
7. cor(int i=3;i<7;i++){
7. cor(int i=3;i<7;i++){
7. cor(int i=3;i<7;i++){
7. cor(int i=3;i<7;i++){
7. cor(int i=3;i<7;i++){
7. cor(int i=3;i<7;i++){
7. cor(int i=3;i<7,i++){
7. cor(int i=3;i<7;i++){
7. cor(int i=3;i<7;i++){
7. cor(int i=3;i<7;i++){
7. cor(int i=3;i<7;i++){
7. cor(int i=3;i<7;i++){
7. cor(int i=3;i<7;i++){
7. cor(int i=3;i<7;i++){
7. cor(int i=3;i<7;i++){
7. cor(int i=3;i<7;i++){
7. cor(int i=3;i<7;i++){
7. cor(int i=3;i<7;i++){
7. cor(int i=3;i<7;i++){
7. cor(int i=3;i<7;i++){
7. cor(int i=3;i<7;i++){
7. cor(int i=3;i<7;i++){
7. cor(int i=3;i<7;i++){
7. cor(int i=3;i<7;i++){
7. cor(int i=3;i<7;i++){
7. cor(int i=3;i<7;i++){
7. cor(int i=3;i<7;i++){
7. cor(int i=3;i<7;i++){
7. cor(int i=3;i<7;i++){
7. cor(int i=3;i<7;i++){
7. cor(int i=3;i<7;i++){
7. cor(int i=3;i<7;i++){
7. cor(int i=3;i<7;i++){
7. cor(int i=3;i<7;i++){
7. cor(int i=3;i<7;i++){
7. cor(int i=3;i<7;i++){
7. cor(int i=3;i<7;i++){
7. cor(int i=3;i<7;i++){
7. cor(int i=3;i<7;i++){
7. cor(int i=3;i<7;i++){
7. cor(int i=3;i<7;i++){
7. cor(int i=3;i<7;i++){
7. cor(int i=3;i<7;i++){
7. cor(int i=3;i<7;i++){
7. cor(int i=3;i<7;i++){
7. cor(int i=3;i<7;i++){
7. cor(int i=3;i<7;i++){
7. cor(int i=3;i<7

### (3.5)式(Expression)

■繰り返されるHTMLの部分は、単純なHTML部分では なく、「式(Expression)」が含まれており、次の形をして います。

■JSPでの「式」は、スクリプトレットの文脈の中でのその 値が、HTMLソースに現れるようになっています。

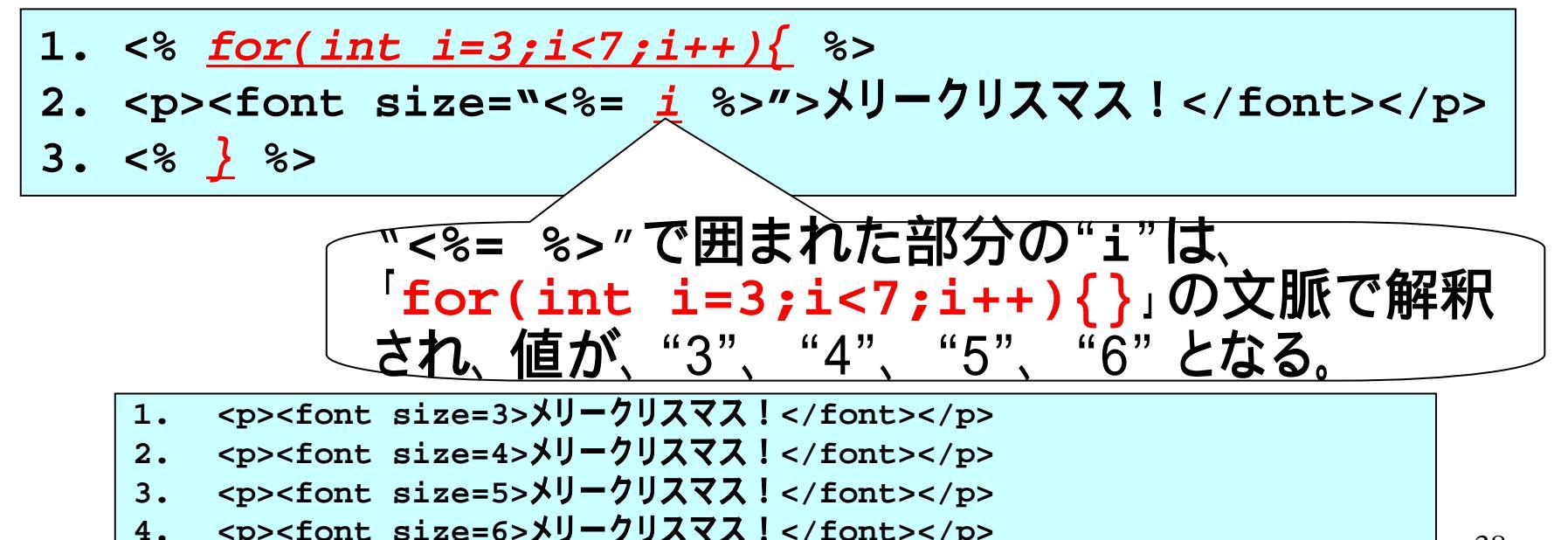

### (3.6) Java プログラミングについて

- ■プログラミングの学習は、ある程度時間を費やして行うべきものであり、この場では扱いません。
- ■Javaについては、次のスライドにて説明しています。
  - 「シャバドゥビ、ジャバ Java覚書 」

http://www.gifu-keizai.ac.jp/ ido/doc/java/java\_text.pdf

■Javaについてあまり詳しくない状態で本スライドを実施されている方は、上記資料を参照して雰囲気がわかって頂ければ結構です(あるいは講師が説明します)。

### (4)フォーム

#### ■ここでは、HTMLのフォームを用いて、先ほど作成した JSP"greeting.jsp"へ、データを送るためのページ (dataform.jsp)を作成します。

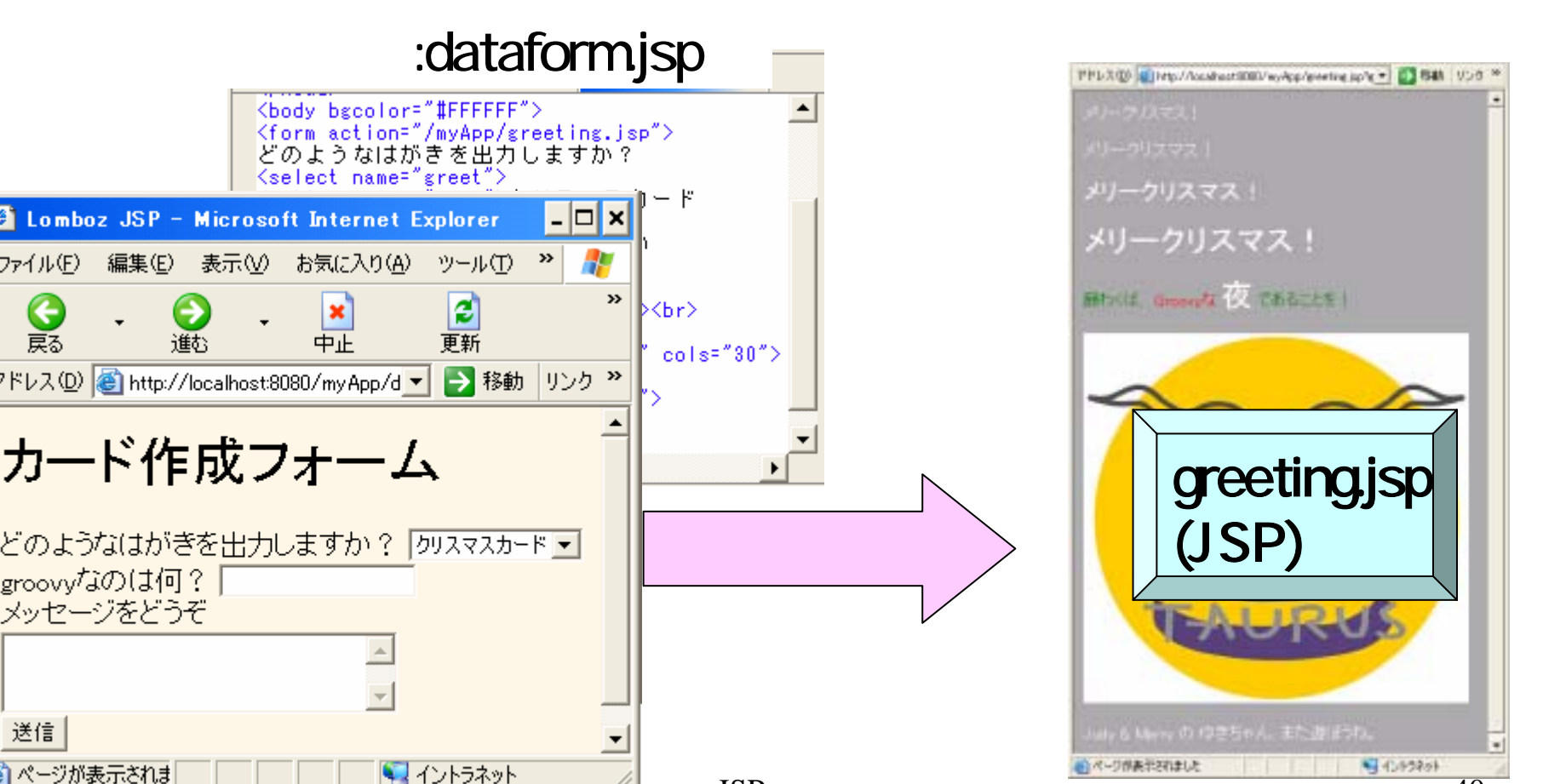

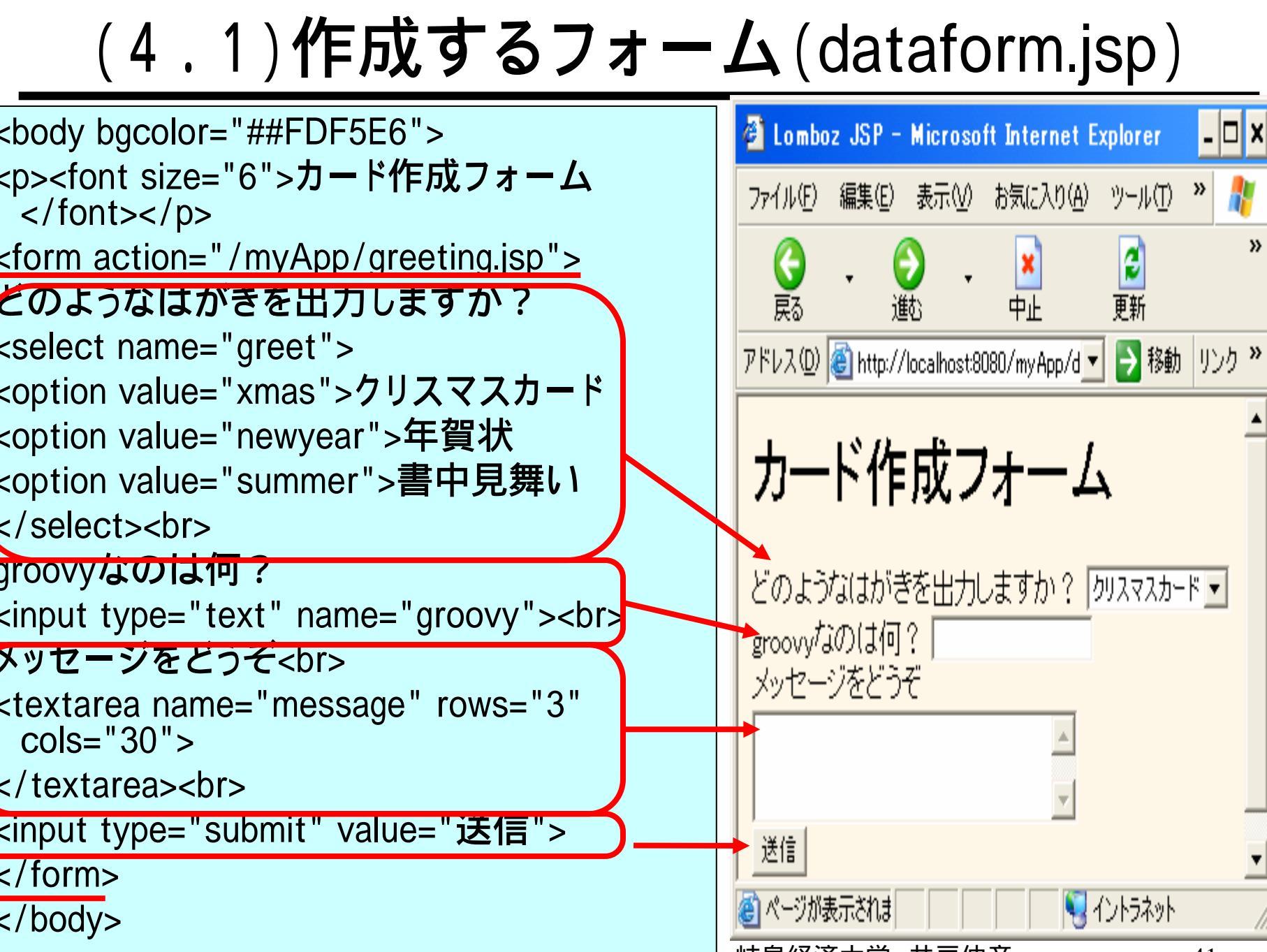

### (4.2)フォーム要素の構成

- ■フォームについても学習済みであることを前提としていますが、ここでは説明を繰り返します。
- ■タグ"<form>"と"</form>"に囲まれた部分で、送信するデータを指定する部分を作ります。

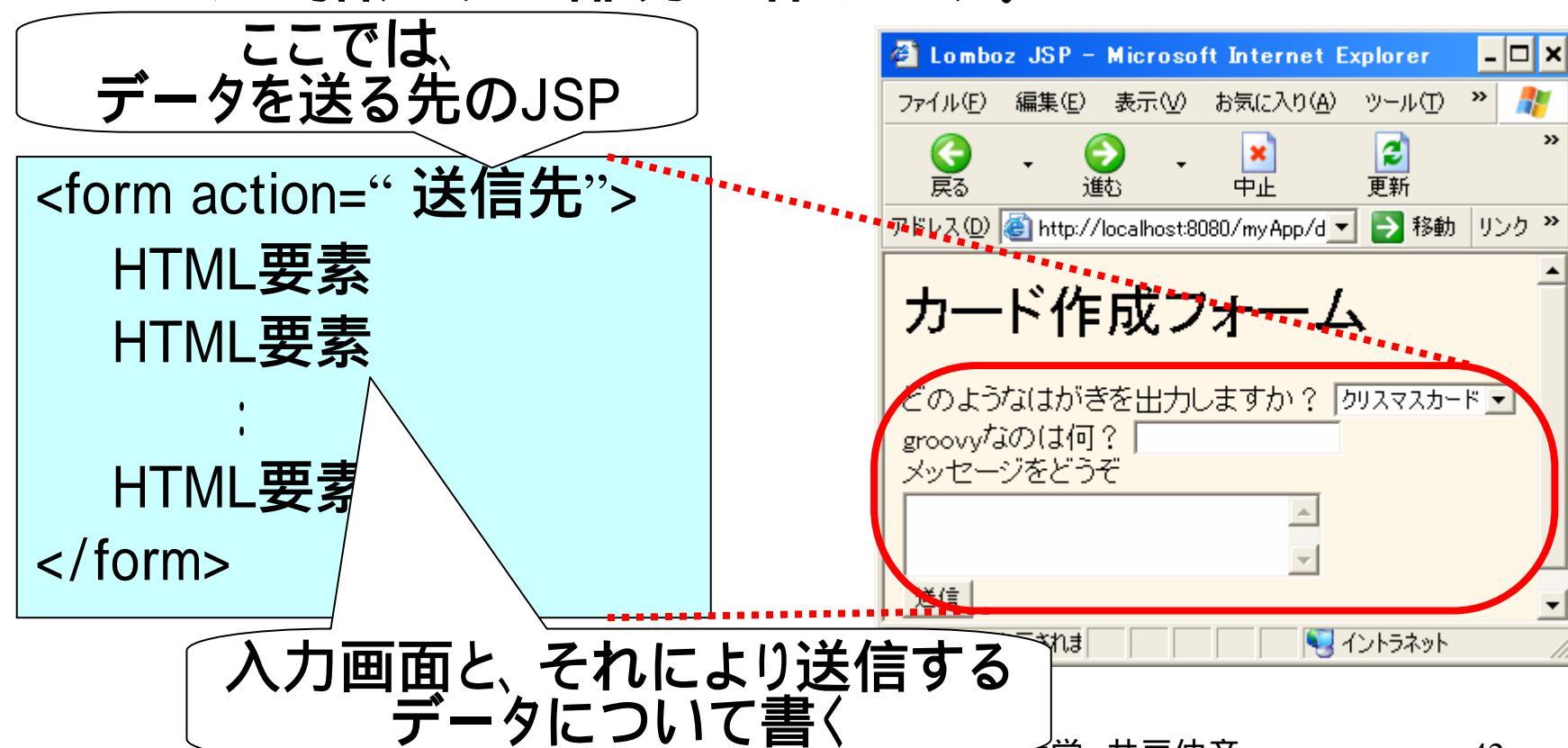

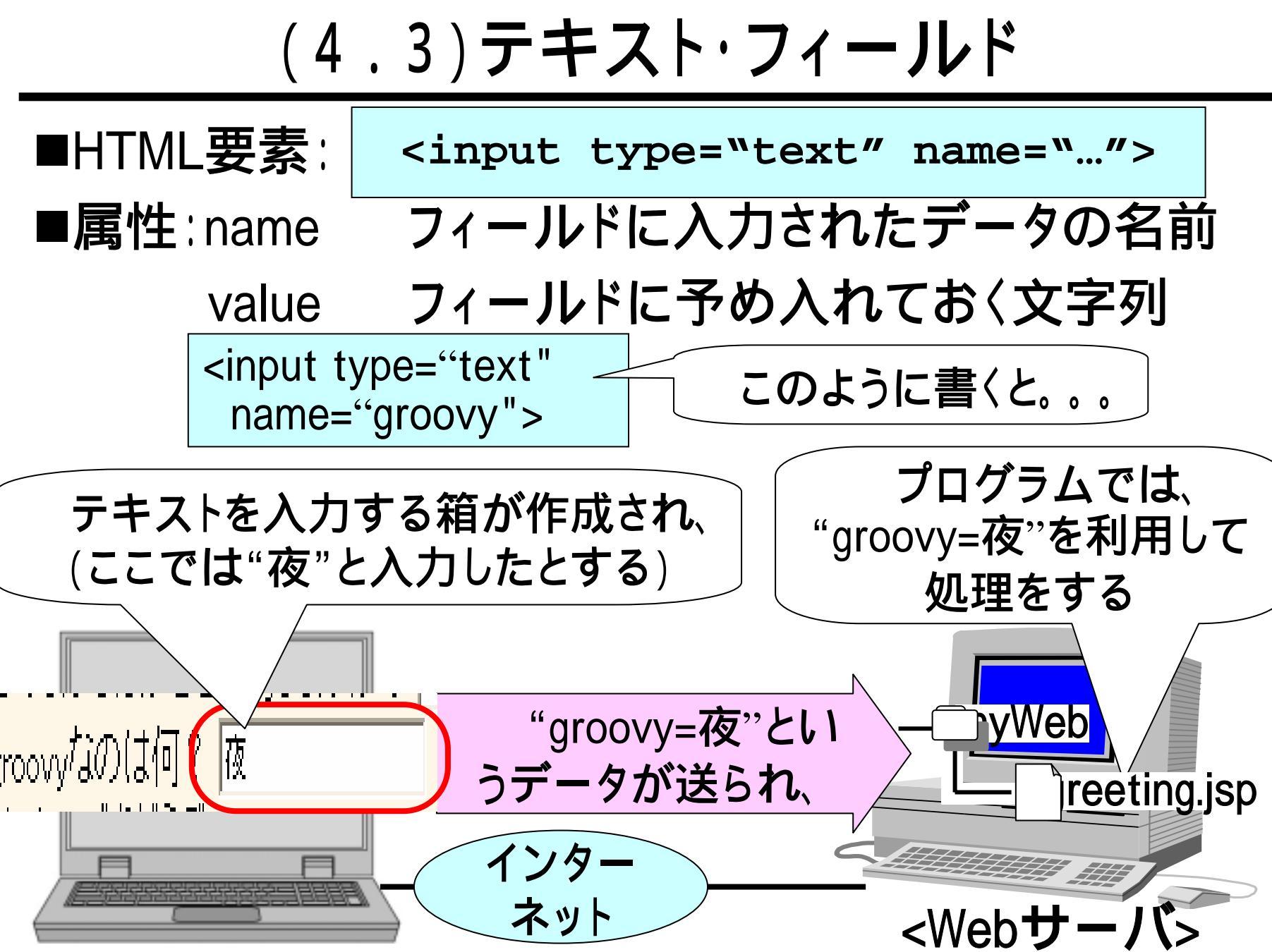

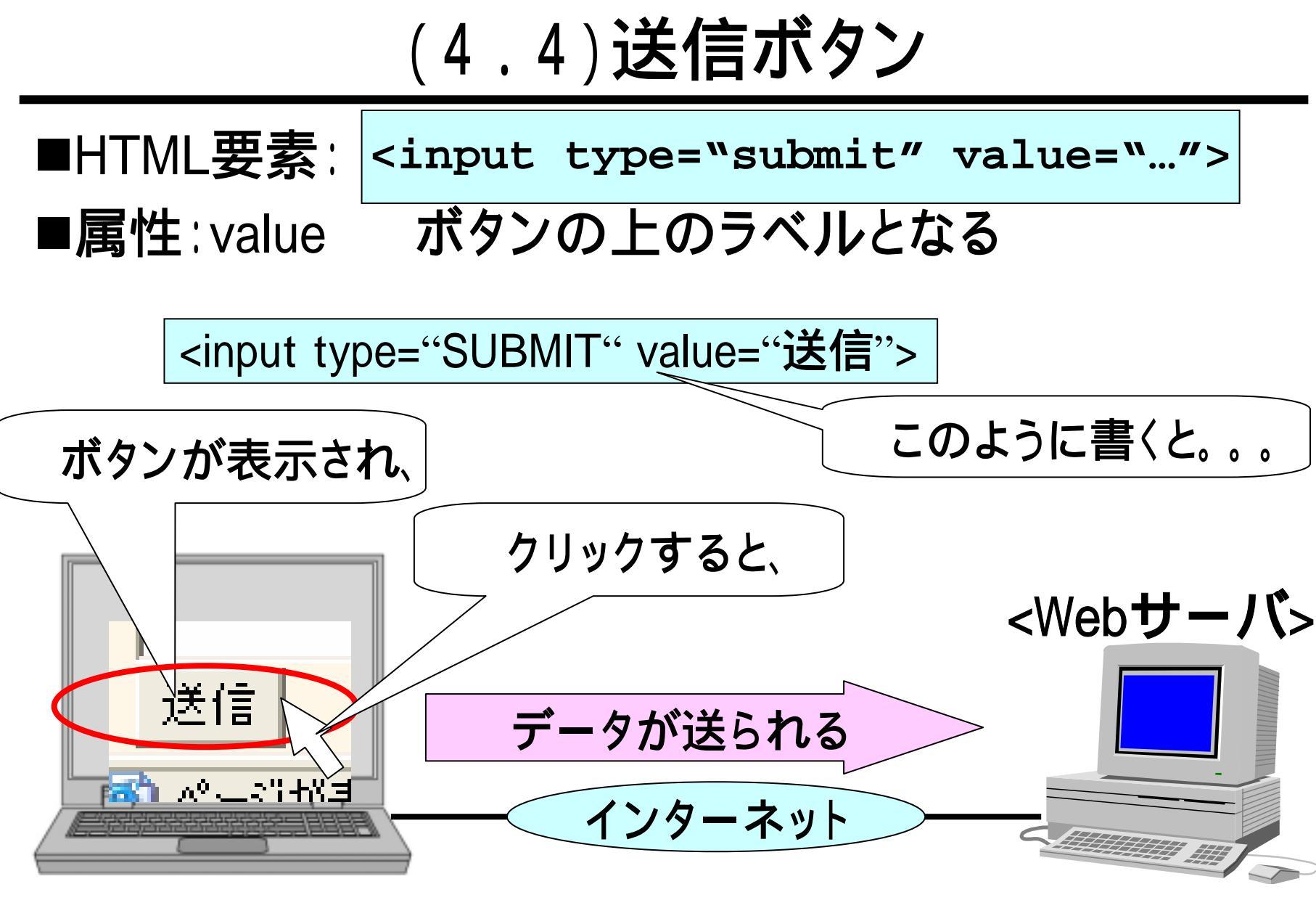

| (                                                                                                    | 4.5)テキ                                                                                                    | <u>-スト</u> | ··I                      | リフ                                     | 7                               |                           |                     |              |
|----------------------------------------------------------------------------------------------------|----------------------------------------------------------------------------------------------------|------------|--------------------------|----------------------------------------|---------------------------------|---------------------------|---------------------|--------------|
| ■テキスト・エリ                                                                                                    | ア:複数行の                                                                                                    | )テキ        | スト令                      | 頁域                                     |                                 |                           |                     |              |
| ■HTML要素:                                                                                                    | <textarea< th=""><th>n nam</th><th>e="</th><th><i>"&gt;&lt;</i></th><th>/te</th><th>extar</th><th>:ea&gt;</th><th></th></textarea<> | n nam      | e="                      | <i>"&gt;&lt;</i>                       | /te                             | extar                     | :ea>                |              |
| ■属性:name                                                                                                    | エリアに入                                                                                                    | 力さ∤        | l                        |                                        |                                 |                           |                     |              |
|                                                                                                    | たデータの                                                                                                    | 名前         |                          | 2 JSP - P                              | <mark>ficroso</mark> f<br>表示0.0 | ft Internet E<br>お気に入れ(A) | xplorer<br>שבווג(ד) | - 🗆 )<br>» 🥼 |
| rows                                                                                                    | 行の数                                                                                                    |            |                          | ••••••>••••••••••••••••••••••••••••••• | •••••••                         |                           |                     | ,            |
| cols                                                                                                    | 行の長さ                                                                                                    |            | 戻る<br>アドレス( <u>D</u> ) [ | ين <u>ن</u><br>http://lo               | o<br>Icalhost:80                | ч-ш<br>)80/myApp/d_▼      | £₩<br>♪ ♪ 移動        | י לכני       |
| ■動作は、テキ                                                                                                    | ストフィール                                                                                                    | ドと         | カー                       | ド作                                     | 成フ                              | オーレ                       | 7                   | _            |
| 同じです。                                                                                                    |                                                                                                    |            | どのような                    | a(はがき)                                 | を出力し                            | よすか? 🛛                    | りリスマスカー             | ¥ ◄          |
| <textarea name<br="">rows="3" cols</textarea>                                                                 | e="message"<br>s="30">                                                                                                    |            | groovy740                | のは何?<br><del>/をどうて</del>               | · .                             | Ā                         | ٦                   |              |
| <br< th=""><th>~</th><th></th><th><u> 26</u></th><th></th><th></th><th><u>_</u></th><th>J</th><th></th></br<> | ~                                                                                                    |            | <u> 26</u>               |                                        |                                 | <u>_</u>                  | J                   |              |
|                                                                                                    | "<br>"は改行で                                                                                                    | ँव         | (を) ページが表                | 示されま                                   |                                 | <b>  §</b>                | イントラネット             |              |

### (4.6)コンボ・ボックス

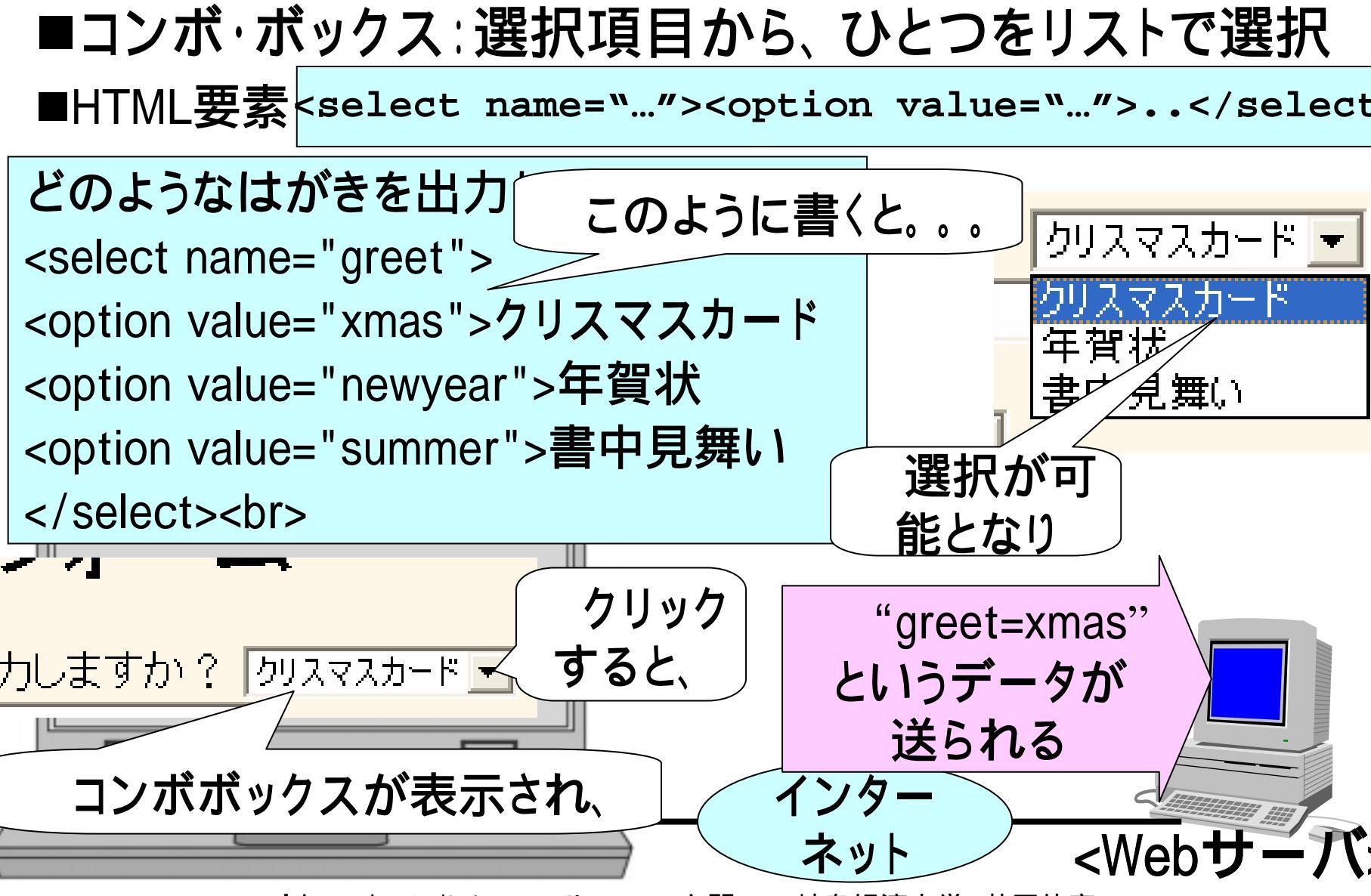

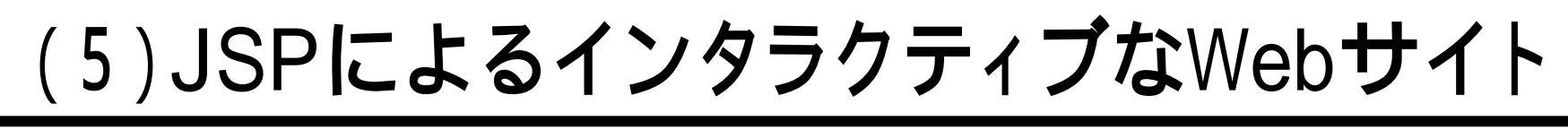

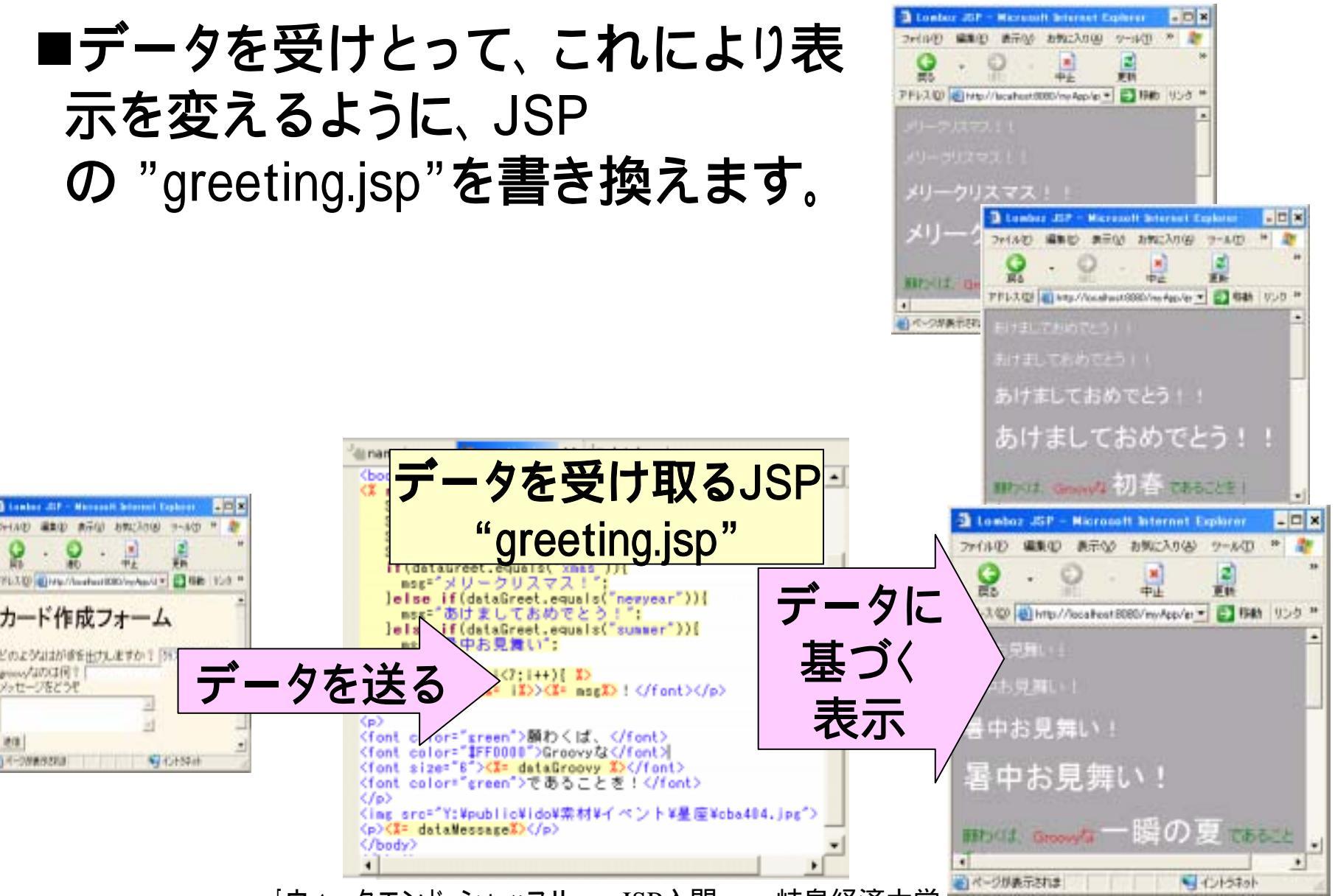

### (5.2) greeting.jsp

```
1.
   <body bgcolor="#AAAAAA" text="#FFFFFF">
2.
   <% request.setCharacterEncoding("Shift JIS");</pre>
3.
      String dataGreet=request.getParameter("greet");
4.
      String dataGroovy=request.getParameter("groovy");
5.
      String dataMessage=request.getParameter("message");
6.
      String msg="";
7.
      if(dataGreet.equals("xmas")){
        msg="メリークリスマス!";
8.
      }else if(dataGreet.equals("newyear")){
9.
        msg="あけましておめでとう!";
10.
      }else if(dataGreet.equals("summer")){
11.
        msg="暑中お見舞い";
12.
13.
      for(int i=3;i<7;i++){ %>
14.
15. <font size=<%= i%>><%= msg%> ! </font>
16.<% } %>
17.<font color="green">願わくば、</font>
      <font color="#FF0000">Groovyな</font>
18.
19. <font size="6"><%= dataGroovy %></font>
      <font color="green">であることを!</font>
20.
21. <img src="cba404.jpg">
22. <%= dataMessage%>
```

### (5.3)リクエスト・データの読み出し

#### ■JSPでは、次のようなデータの読み出しが行われます。

- 2.<% request.setCharacterEncoding("Shift\_JIS");</pre>
- 3. String dataGreet=request.getParameter("greet");
- 4. String dataGroovy=request.getParameter("groovy");

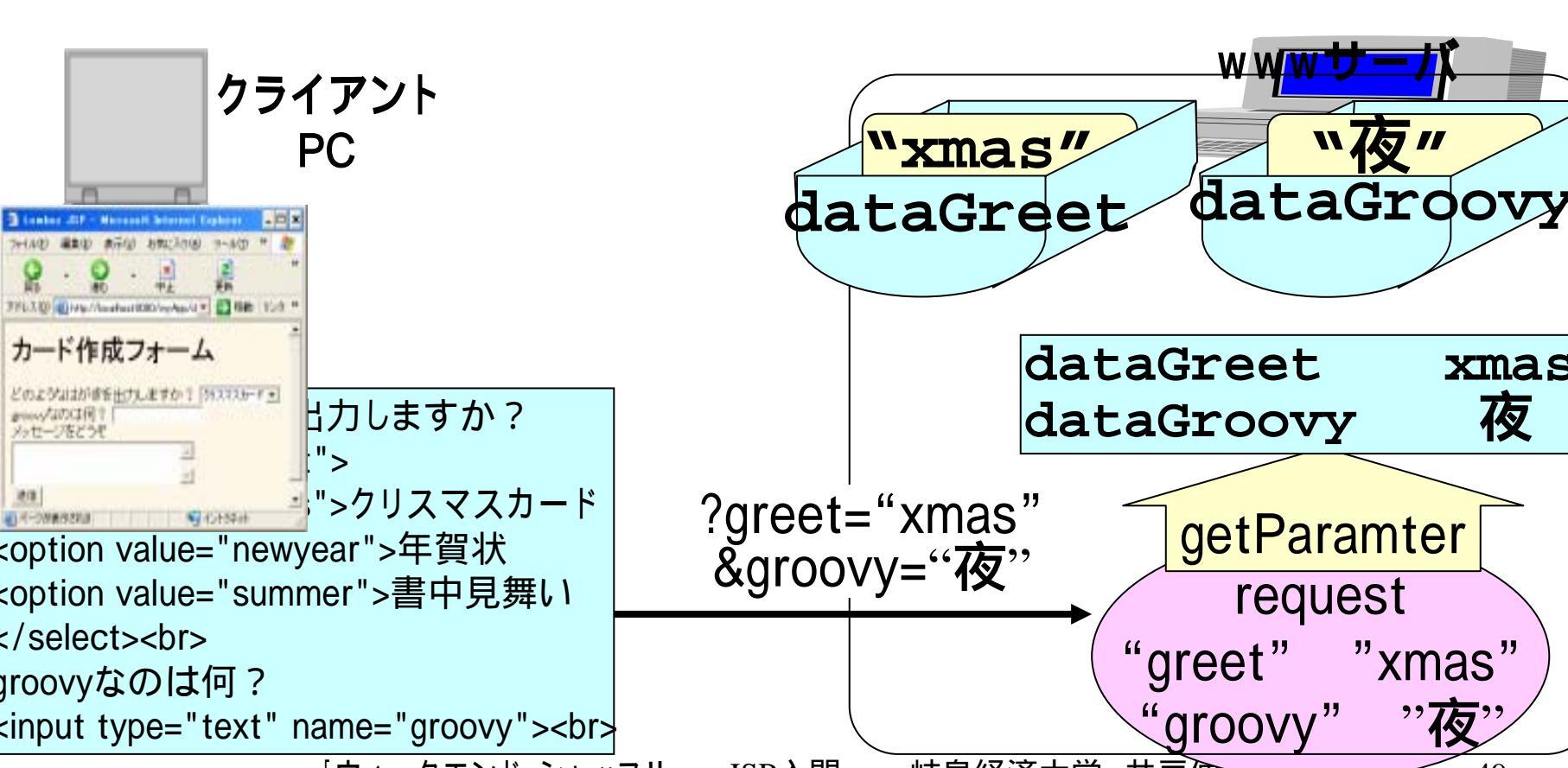

### (5.4)分岐による変数msgへの設定

■変数"dataGreet"に読み取った値を判定して、変 数"msg"に"メリークリスマス!"などの文字列を設定し ます。

| 6.  | String msg="";                                    |
|-----|---------------------------------------------------|
| 7.  | if(dataGreet.equals("xmas")){                     |
| 8.  | msg="メリークリスマス!";                                  |
| 9.  | <pre>}else if(dataGreet.equals("newyear")){</pre> |
| 10. | msg="あけましておめでとう!";                                |
| 11. | <pre>}else if(dataGreet.equals("summer")){</pre>  |
| 12. | 「msg="暑中お見舞い";                                    |
| 13. | }                                                 |

### (5.5)表示

■変数msgに設定された値が、繰り返し表示されます。

14. for(int i=3;i<7;i++){ %>
15.<font size=<%= i%>><%= msg%>!</font>
16.<% } %>

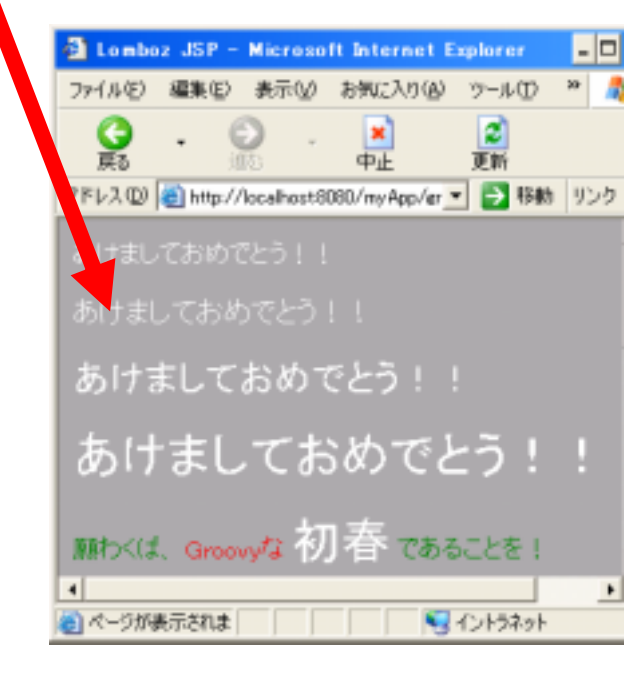

### (6) 例題1:カード作成の拡張

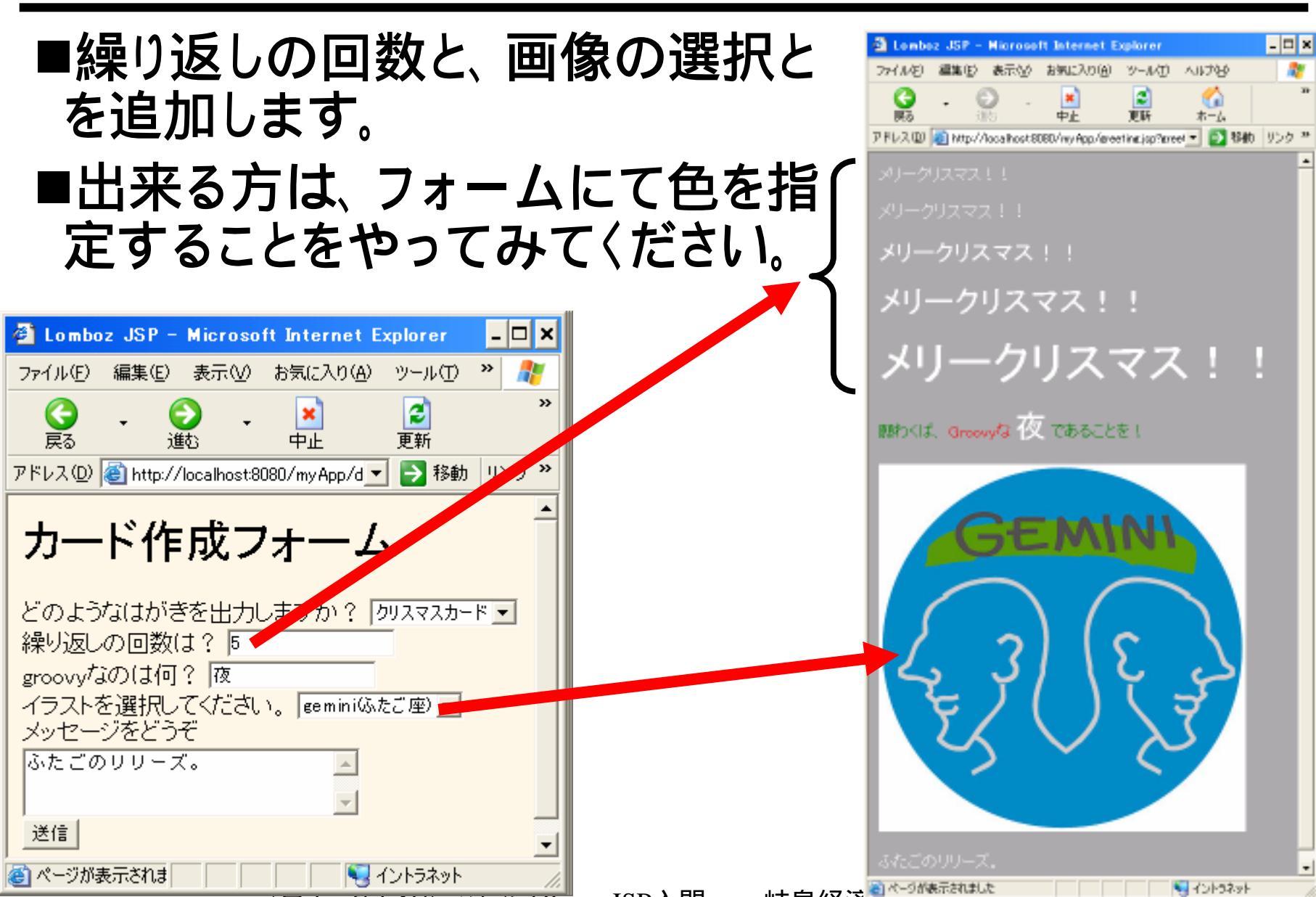

### (6.2) dataform.jsp

<body bgcolor="#FDF5E6"> <font size="6">カード作成フォーム</font> <form action="/myApp/greeting.jsp"> どのようなはがきを出力しますか? <select name="greet"> <option value="xmas">クリスマスカード <option value="newyear">年賀状 <option value="summer">書中見舞い </select><br> 繰り返しの回数は? <input type="text" name="repeat"><br> groovyなのは何? <input type="text" name="groovy"><br> イラストを選択してください。 <select name="constellations"> <option value="0">taurus(おうし座) <u><option value="1">gemini(ふたご座)</u> coption value="2">cancer(かに座) </select><br> メッセージをどうぞ<br> <textarea name="message" rows="3" cols="30"> </textarea><br> <input type="submit" value="送信"> </form> </body>

### (6.3)greeting.jsp 一前半一

- 1. <body bgcolor="#AAAAAA" text="#FFFFFF">
- 2. <% <pre>String constellations[] = {
- 3. <u>"cba404.jpg"</u>,
- 4. <u>"cba504.jpg"</u>,
- 5. <u>"cba604.jpg"</u>,
- 6. <u>};</u>
- 7. request.setCharacterEncoding("Shift\_JIS");
- 8. String dataGreet=request.getParameter("greet");
- 9. String dataGroovy=request.getParameter("groovy");
- 10. <u>String</u> <u>dataMessage=request.getParameter("message");</u>
- 11. int dataRepeat=Integer.parseInt(request.getParameter("rep eat"));
- 12. int itemp=Integer.parseInt(request.getParameter("constell ations"));
- 13. <u>String img=constellations[itemp];</u>

(6.4)greeting.jsp 一後半一

```
1. String msg="";
```

```
2. if(dataGreet.equals("xmas")){
3. msg="メリークリスマス!";
```

```
4. }else if(dataGreet.equals("newyear")){
5. msg="あけましておめでとう!";
```

```
6. }else if(dataGreet.equals("summer")){
7. msg="暑中お見舞い";
```

```
8. }
```

```
9. for(int i=3;i<<u>3+dataRepeat</u>;i++){ %>
```

```
10.<font size=<%= i%>><<u><%= msg%></u>!</font>
11.<% } %>
```

```
12.
```

```
13.<font color="green">願わくば、</font>
```

```
14.<font color="#FF0000">Groovyな</font>
```

```
15.<font size="6"><%= dataGroovy %></font>
```

```
16.<font color="green">であることを!</font>
```

17.

```
18.<img src="<%= img%>">
```

```
19.<%= dataMessage%>
```

20.</body>

### (7) JSP についての整理

■HTMLの部分(下記例では、下線なしの部分)

■JSPの部分(例には無いが、これら以外にタグ/コメントがある)

- ① ディレクティブ(指令):ページ単位の設定 <%@ %>
- 2 宣言:プログラムでの変数などの宣言 <%! %>
- 3 スクリプトレット:プログラム(制御構造)の部分 <% %>
- 🗿 式(expression): プログラムの式の値 🛛 🛛 🛛 <%= 🛛 %>

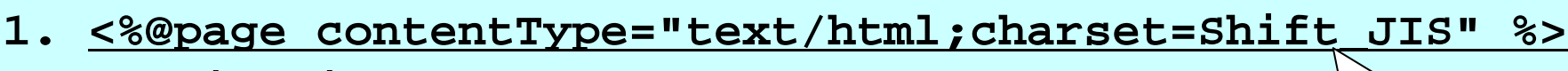

- 2. <%! int i; %>
- 3. <html>
- 4. <head>
- 5. <title>hello,world.</title>
- 6. </head>
- 7. <body>

10.<% } %>

11.</body>

8. <% for(i=5;i>0;i--) { %

9. <font size="<%= i\_%>">御機嫌よう。</font>

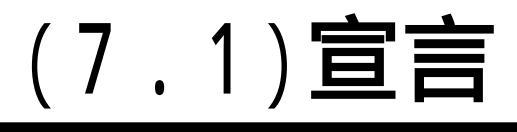

#### ■宣言(<%! %>)

- •JSPが呼び出されて処理を終えるまでしか使わない変数は、 スクリプトレットで宣言してOKです。
- ここ(<%! %>)で宣言する変数は、呼び出しが繰り返されて
   も同じ値を保つ変数です。
- •フィールド変数だと理解しておけばOKです。

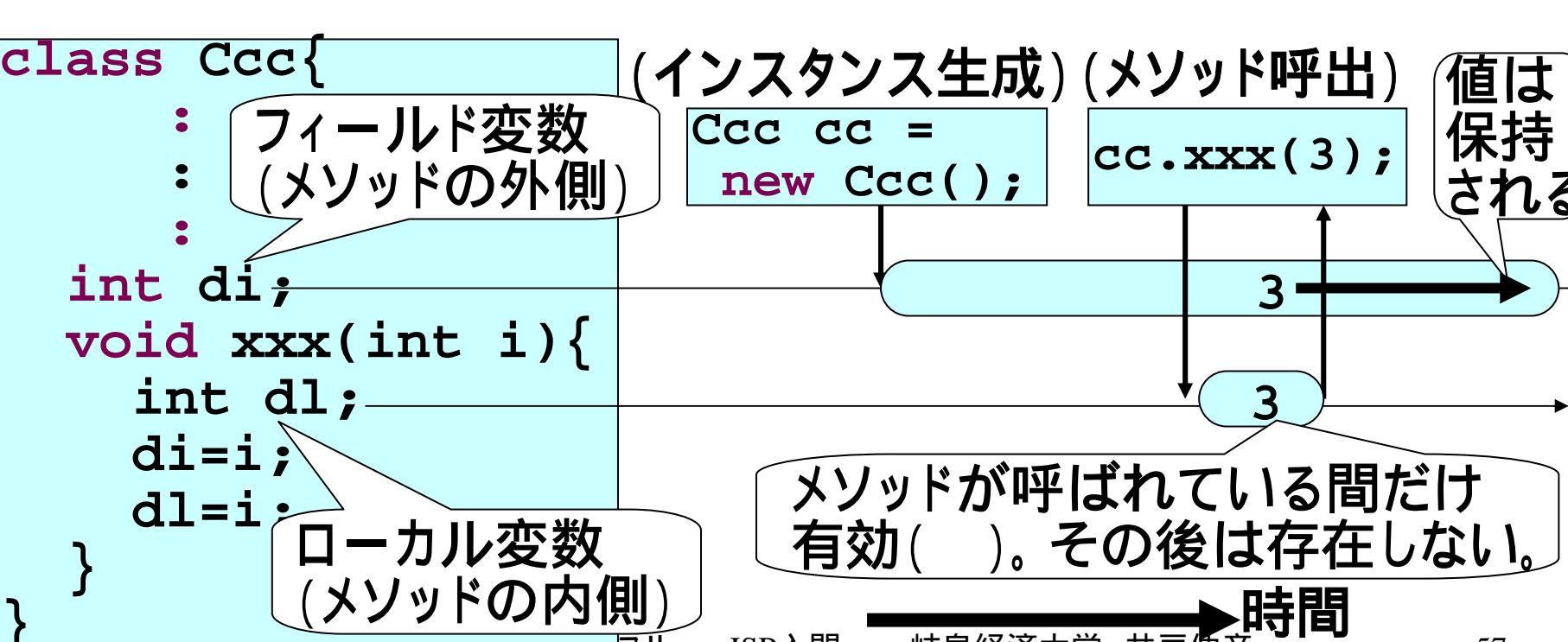

### (7.2)ディレクティブ、コメント

- ■ディレクティブ(<%@ %>)とタグ(<jsp:~></jsp>)
  - 詳細については、別稿に譲ります。
  - ひとまず、日本語を使う場合にスライド(2)の1行目のディレクティブを入れる必要があることを覚えておいてください。

■コメント

• HTMLのコメント

// 1行のコメント

複数行に

わたるコメント \*/

<%

/\*

5. %>

2.

3.

4.

◆HTML中のコメントは、右のように書きます。

- ◆このコメントは、ブラウザ側でもソースとして見ることが出来ます。
- JAVAのコメント
  - ◆スクリプトレット中のコメントは、 JAVAと同じで、
    - 右の2つの書き方があります。
  - ◆このコメントは、ブラウザ側には見えません。

### (8.1.1)例題2:簡単な掲示板

- ■右図のようなJSPプログラムを作成して ください。
  - しています。
  - •2 は、テキスト・フィールドです
  - (シャボン玉(2.4)参照)。
  - ・3は、テキスト・エリアです(同(3.1)参照)。
    ・2に名前を、3に、意見を入力して送信ボタン(4)を押すと、1のように表示します。
- ■ここでは、一人分の意見しか出ません から、一般でいう掲示板にはなっていま せん。

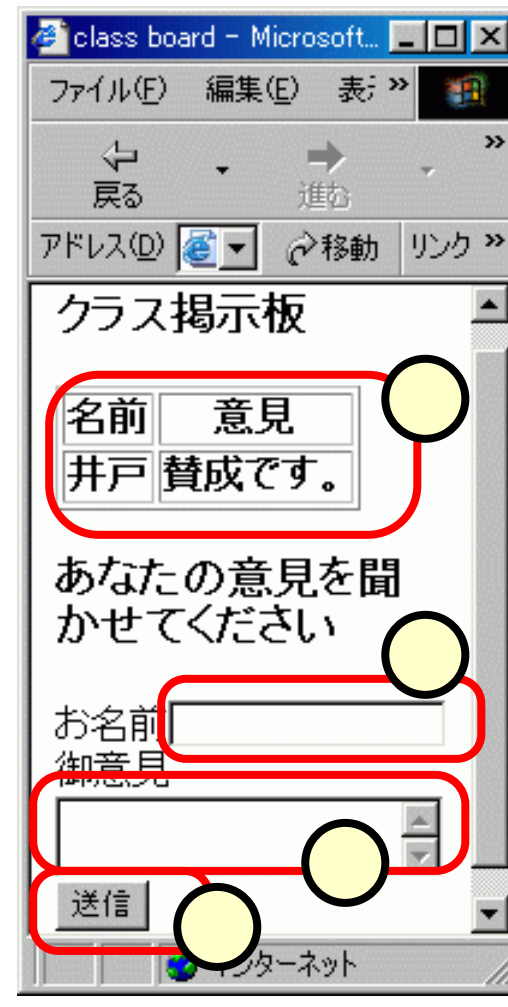

### (8.1.2)プログラム例

#### \_<classBoard.jsp;</pre>

- 1. <%@page contentType="text/html; charset= Shift\_JIS " %>
- 2. <% String strName = request.getParameter("yourName");</pre>
- 3. String strComment =
   request.getParameter("yourComment"); %>
- 4. <html>
- 5. <head><title>class board</title></head>
- 6. < body >
- 7. <h3>クラス掲示板</h3>
- 8.
- 9. 名前意見
- 10.<%= strName %><%= strComment%>
- 11.<br>
- 12. <form action="/idoApp/classBoard.jsp">
- 13. <h3>あなたの意見を聞かせてください</h3>
- 14. お名前<input type="text" NAME="yourName"><br>
- 15. 御意見<textarea name="yourComment"></textarea><br>
- 16.<input type="submit" value="送信">
- 17.</form>
- 18.</body>

### (8.2)多人数への拡張

- ■右図のような掲示板を作ります。
  - 同じ名前で再度送信すると、意見の部分が 更新されます。
- ■次のようなデータは、HashMapクラスで 実現することとします。

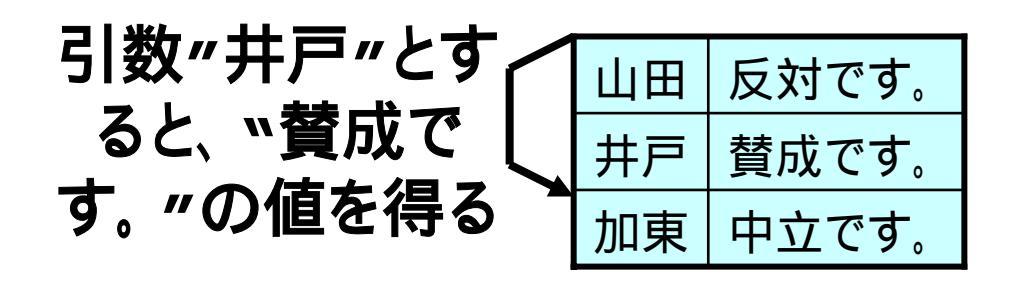

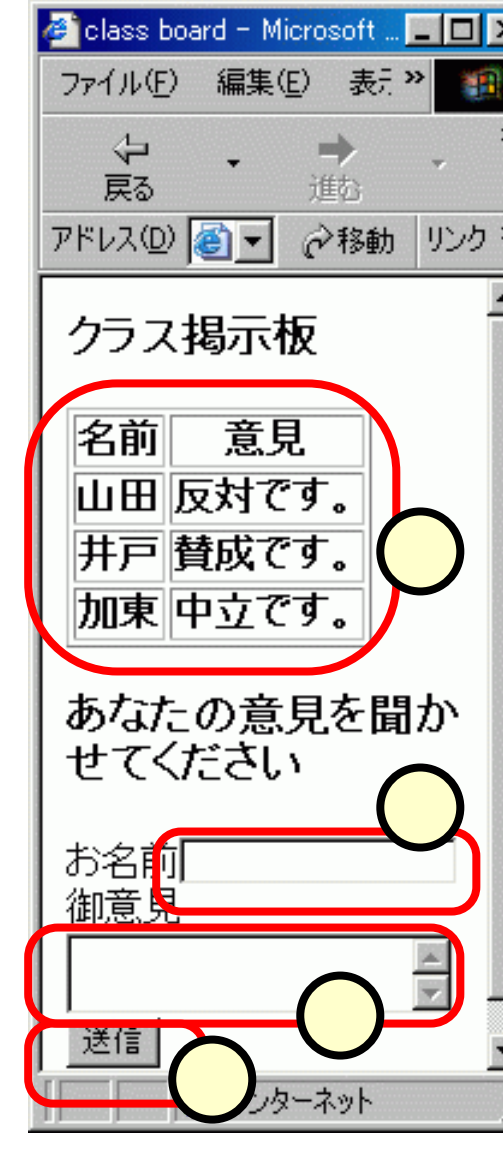

### (8.2.1)インポート

- ■インポート
  - クラス"HashMap"は、"java.util.\*"パッケージに含まれています。
  - Javaでのインポートは、次のようにページ・ディレクティブに記述します。
- 1. <%@page import="java.util.\*"
   contentType="text/html; charset=UTF-8" %>

### (8.2.2)宣言部

- ■このデータは、JSPが呼び出されて処理を終えても、 次に呼び出される時には、前の値を保っていなければ なりません。
- ■よって、宣言部(<%!%>)で宣言する必要があります。

1. <%! HashMap commentTable = new HashMap(); %>

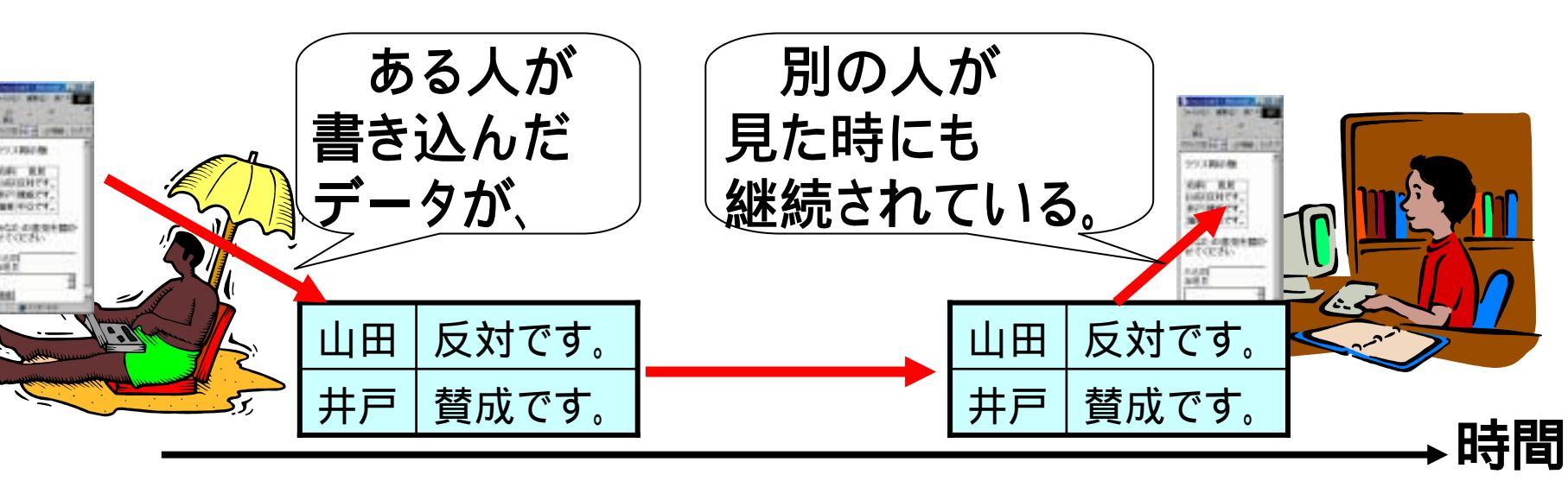

### (8.2.3)プログラム例

```
1.
  <%@page import="java.util.*"
2.
         contentType="text/html; charset= Shift JIS " %>
3. <%! HashMap commentTable = new HashMap(); %>
4.
  <% String strName = request.getParameter("yourName");</pre>
5.
      String strComment =
  request.getParameter("yourComment");
6.
      if((strName!=null)&&(strComment!=null)){
7.
        commentTable.put(strName,strComment);
8.
9.
  %>
10. < < 中略> >
11. < body >
12.<h3>クラス掲示板</h3>
13. 
14.名前意見
15.<% Object[] keys=commentTable.keySet().toArray();
16. for(int i=0;i<keys.length;i++){ %>
17.<%= keys[i] %><%=
  commentTable.get(keys[i]) %>
18.<% } %>
                            <<後略>>
19.<br>
```

### (9)課題:掲示板の拡張

■右図のような掲示板を作って ください。

### ■動作

- ページにアクセスすると、各メンバの名前と意見の一覧が、賛成と反対とに分かれて、それぞれと、とに表示されます。
- 自分の意見を書き込む際には、
   いままでの掲示板に追加して、
   の賛否を設定します。

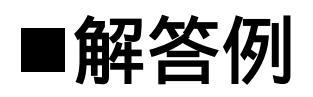

•井戸のサイト参照。

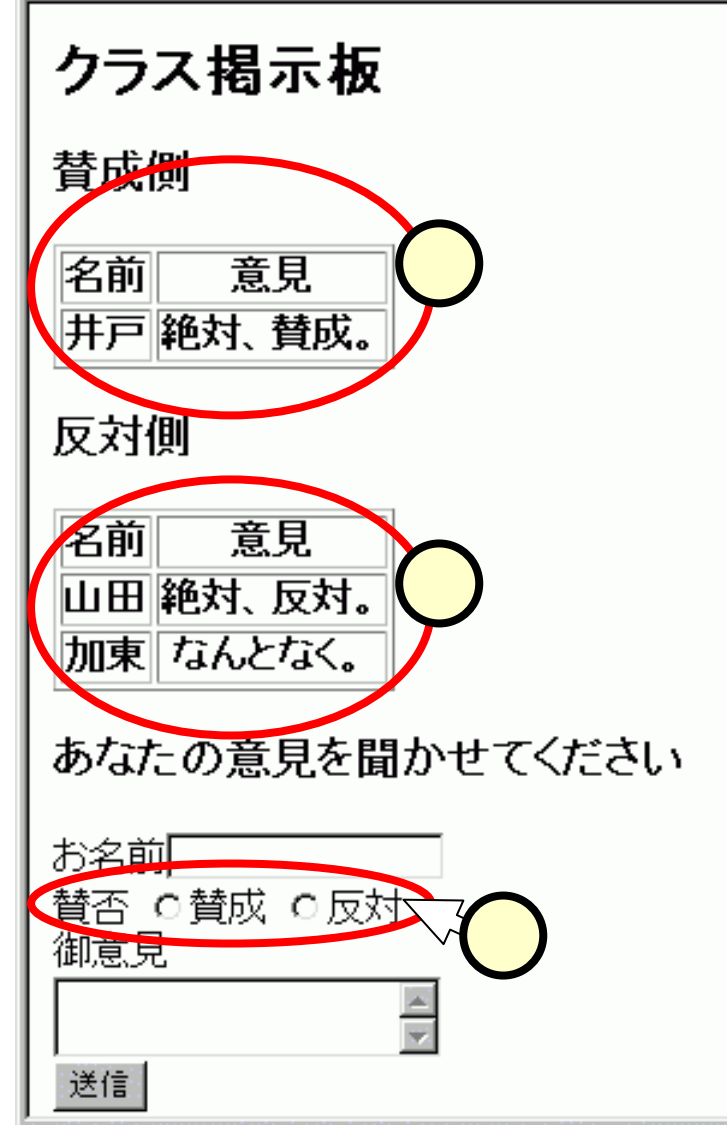

ページが表示され

インターネット

### (10) JAVAサーブレットとCGIとの違い

- ■CGIによるWebサイトを作成したことがある方に対して、 CGIとサーブレット(JSP)との違いを記しておきます。
- ■効率·性能
- ・複数回の書き込みがあった際に、CGIではその都度別のプロセスが立ち上がってこれを処理します。JAVAサーブレットでは、同じプロセスが処理します。
  - CGIがほぼ裸のマシン上で動かなければならないのに対し、 JAVAサーブレットでは、Webアプリケーション固有の必要機 能がサポートされています。

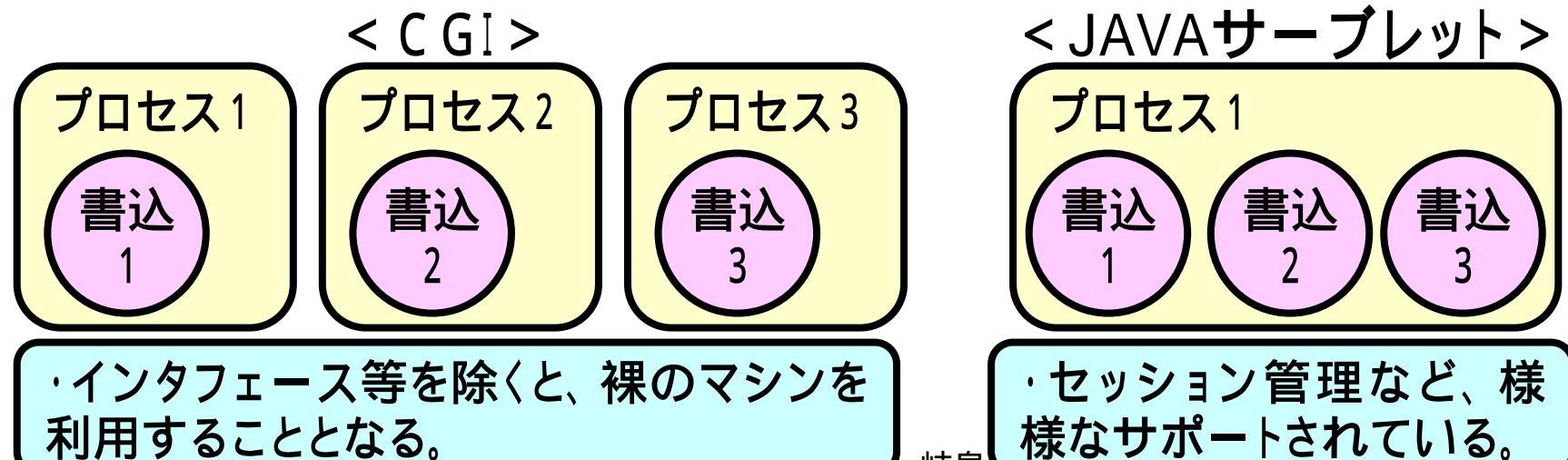